# Manual de usuario

# Tienda Online del Centro de Publicaciones

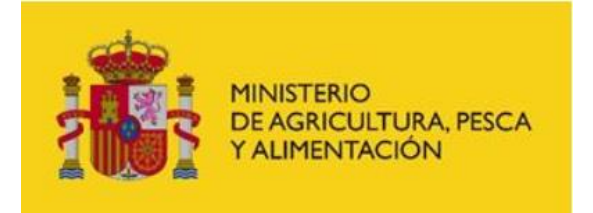

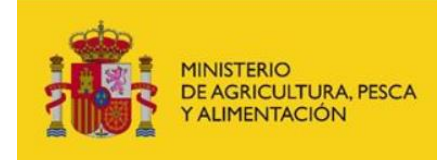

# Contenido

| 1. | Introducción3                                                 |
|----|---------------------------------------------------------------|
| 2. | ¿Cómo se accede?3                                             |
| 3. | ¿Qué puedo hacer?6                                            |
|    | Consulta de publicaciones                                     |
|    | Consulta desde la página de inicio6                           |
|    | Consultar el detalle8                                         |
|    | Descargar9                                                    |
|    | Contactar por mail11                                          |
|    | Comprar y Hojear12                                            |
|    | Consulta desde Novedades13                                    |
|    | Consulta desde Más vendidos15                                 |
|    | Consulta desde las principales categorías17                   |
|    | Consulta por texto19                                          |
|    | Consulta avanzada20                                           |
|    | Compra de publicaciones23                                     |
|    | Pago con tarjeta de crédito28                                 |
|    | Pago a través de transferencia29                              |
|    | Registro de usuario                                           |
|    | Gestión de usuarios registrados32                             |
|    | Login de usuario32                                            |
|    | Consulta de datos de usuario33                                |
|    | Modificación de datos de usuario33                            |
|    | Modificación de direcciones de usuario34                      |
|    | Consulta del estado de pedidos realizados35                   |
|    | Cierre de sesión35                                            |
|    | Recuperación de contraseña olvidada36                         |
|    | Ejemplos de visualización de la gestión de usuario en móviles |
| 4. | ANEXO                                                         |
|    | Leyenda de Iconos                                             |
|    | Acceso a Mi Cuenta38                                          |
|    | Búsqueda de Publicaciones                                     |
|    | Cesta de la compra39                                          |
|    | Papelera                                                      |
|    | Símbolos – y +                                                |

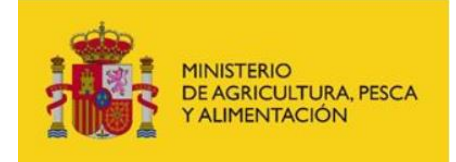

# 1. Introducción

A través de la tienda online del centro de publicaciones se permite adquirir las publicaciones editadas por el Ministerio de Agricultura, Pesca y Alimentación.

El objetivo de este manual de usuario es recoger las operativas que se pueden realizar desde esta Tienda Online del Centro de Publicaciones del Ministerio de Agricultura Pesca y Alimentación.

# 2. ¿Cómo se accede?

El acceso a la aplicación se realizará a través de la siguiente URL: <u>https://servicio.mapa.gob.es/tienda/</u>

El usuario inicia la navegación por la tienda desde la página que se muestra a continuación y desde la que se pueden realizar las operaciones que se van detallando en los siguientes puntos.

No es necesario realizar el proceso de registro para realizar compras en la tienda.

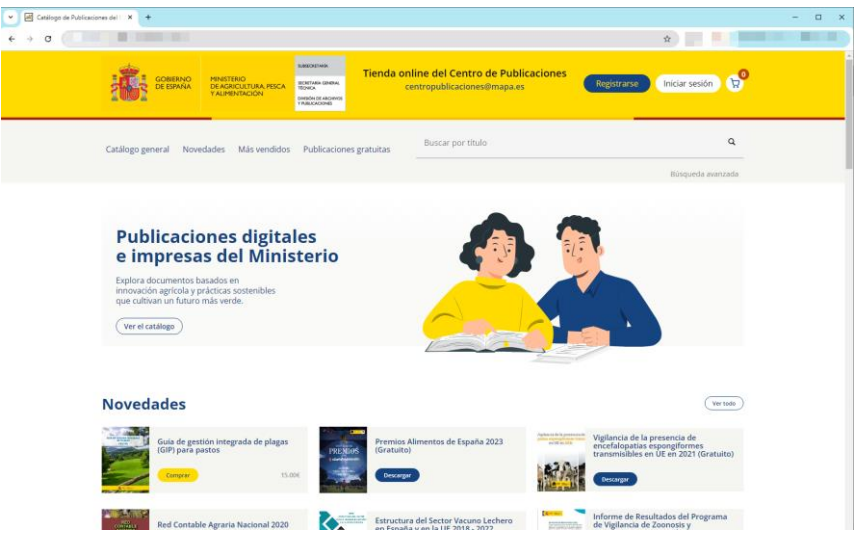

llustración 1 - Página principal de la Tienda Online

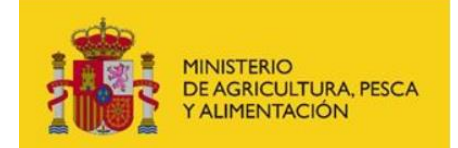

Manual de usuario

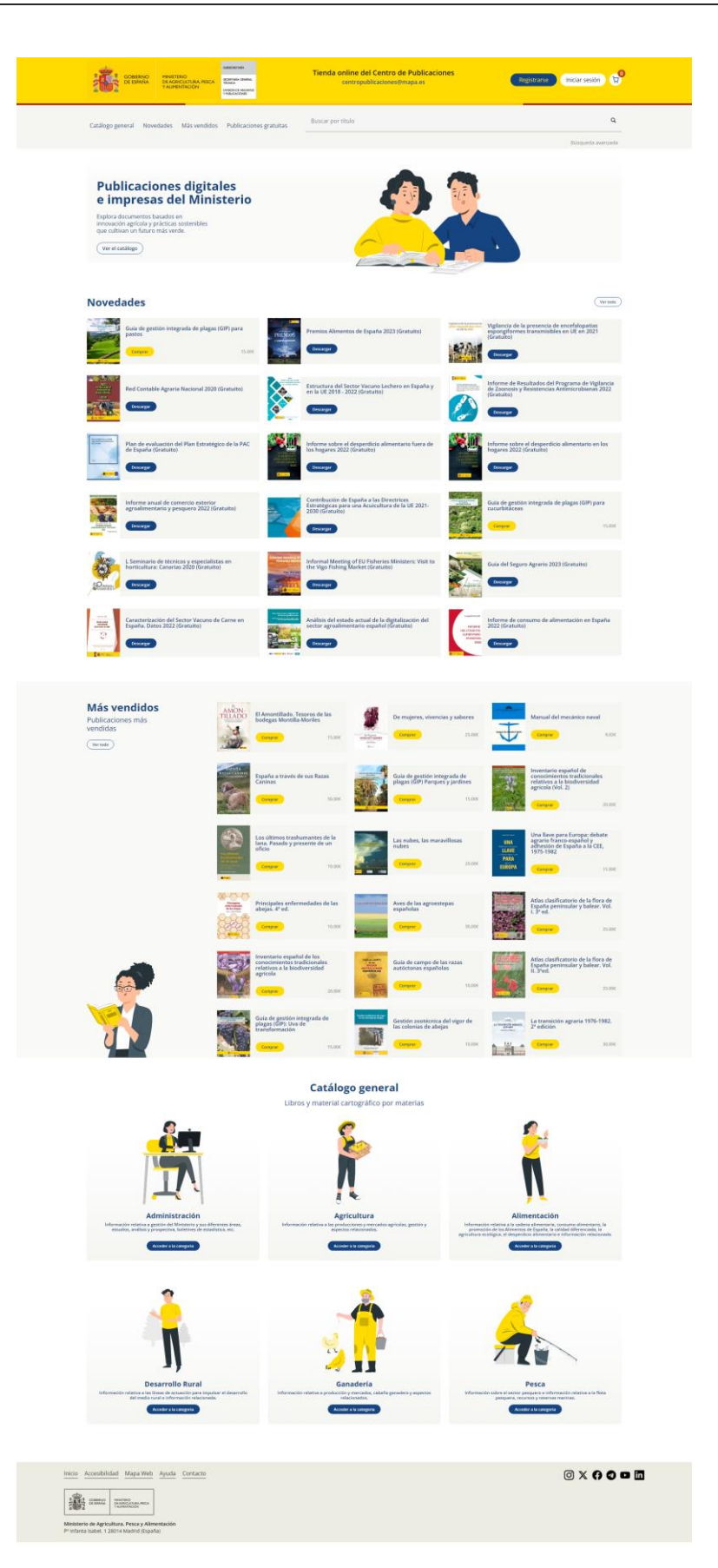

llustración 2 - Vista de la página principal completa

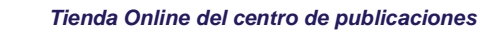

Manual de usuario

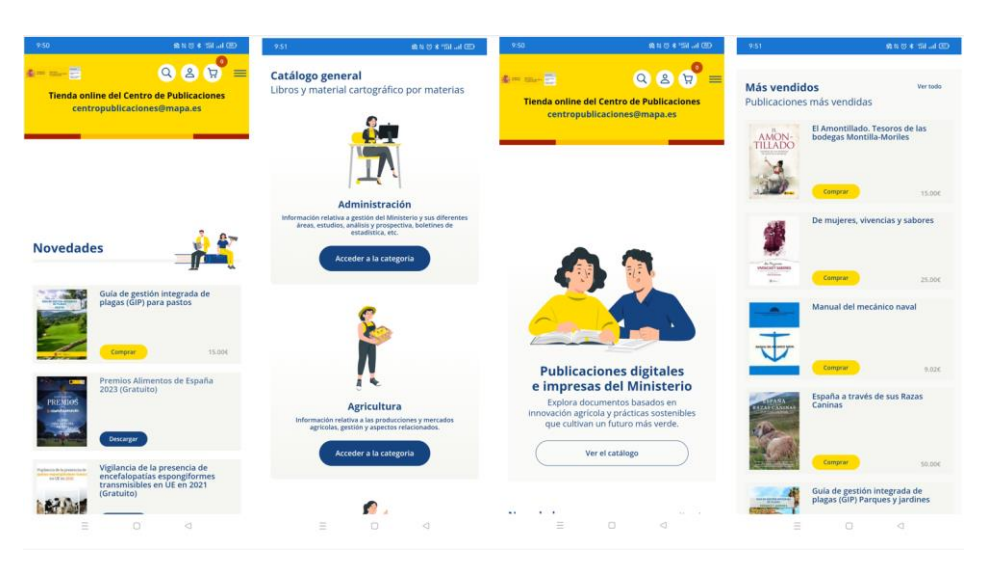

MINISTERIO DE AGRICULTURA, PESCA Y ALIMENTACIÓN

Ilustración 3 - Vistas de la página principal en dispositivo móvil

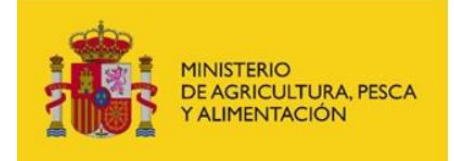

# 3. ¿Qué puedo hacer?

## Consulta de publicaciones

En esta sección se detalla cómo se organizan las consultas de las publicaciones de la tienda, estas son similares independientemente de que la realice un usuario registrado o no registrado.

### Consulta desde la página de inicio

Desde la página de inicio se tiene una visión global de los artículos que se encuentran a la venta en la tienda.

Esta página ofrece los siguientes apartados:

• Un acceso al Catálogo General de las publicaciones disponibles en el catálogo del

Ministerio.

Las principales Novedades publicadas, con un enlace para acceder a todas las

novedades.

- Las principales publicaciones más vendidas.
- Accesos directos al buscador para las 6 principales categorías de publicaciones.
  - o Administración
  - Agricultura
  - Alimentación
  - o Desarrollo Rural
  - o Ganadería
  - o Pesca

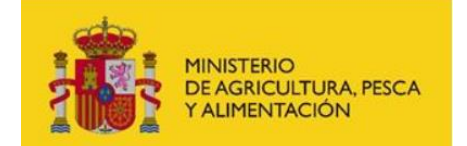

Manual de usuario

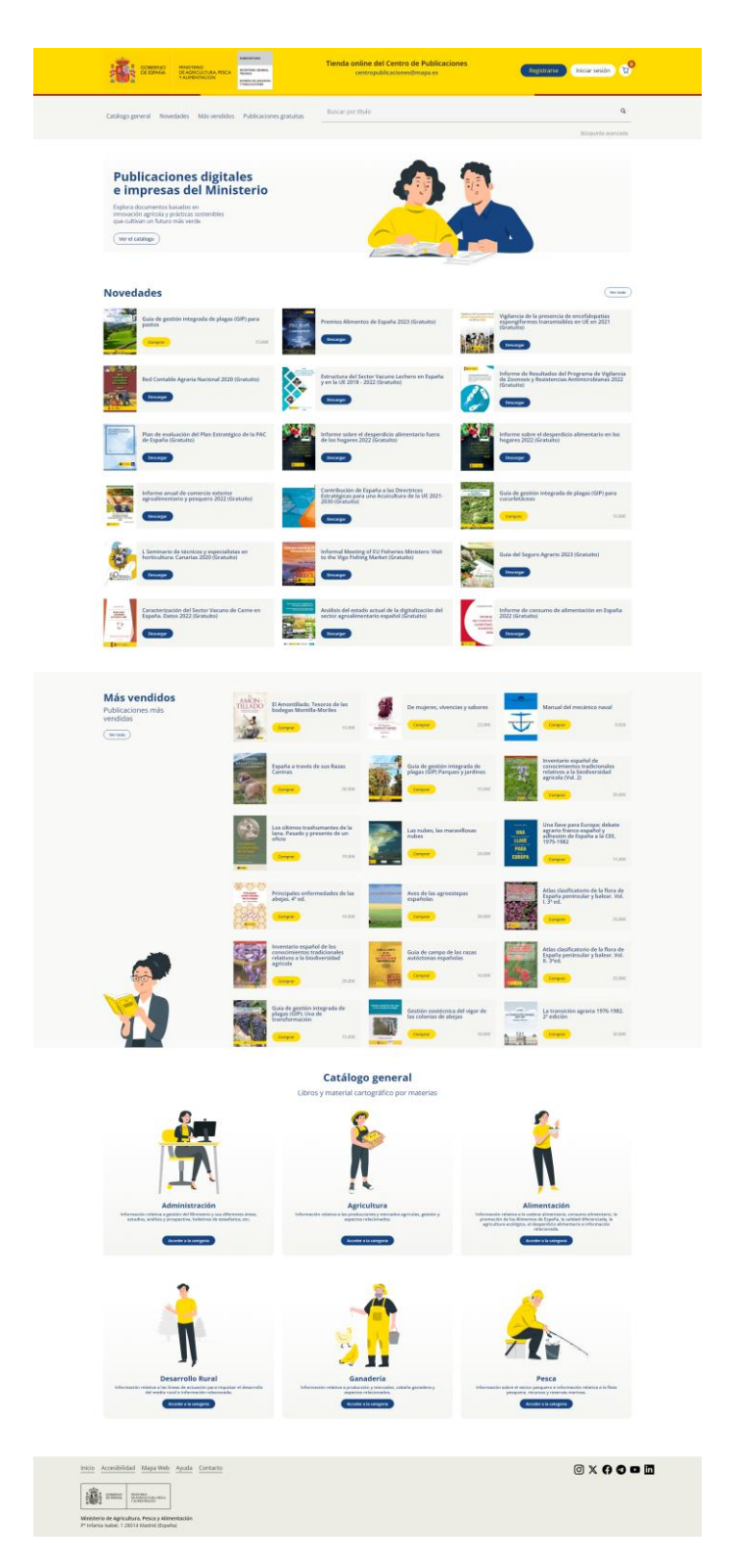

Ilustración 4 - Vista de la página principal

En cada uno de los ítems que se muestran en esta página se pueden realizar las acciones que se enumeran a continuación.

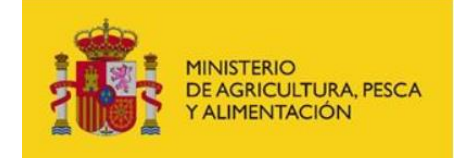

#### Consultar el detalle

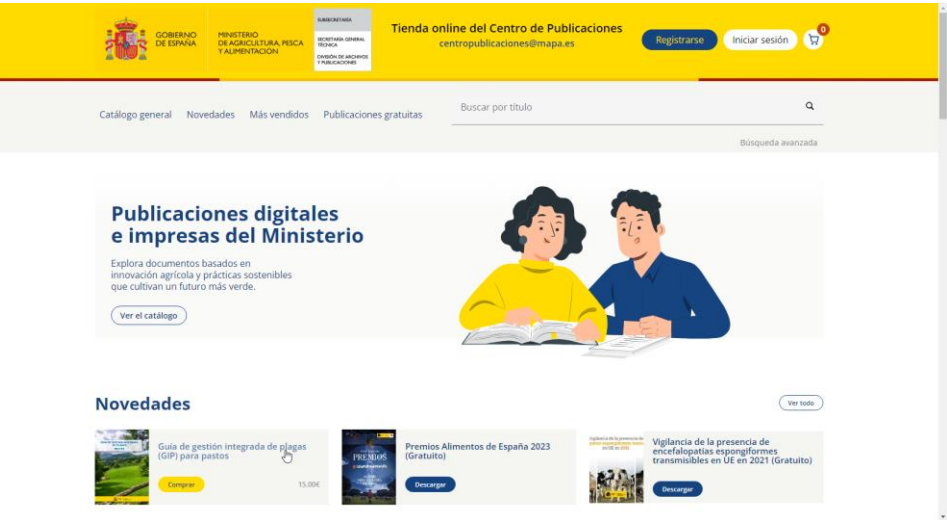

Consultar el detalle, pulsando sobre el nombre de la publicación.

Ilustración 5- Acceso a consulta de detalle de publicación

| COBENNO<br>DE EMNAR<br>TAMENTACON                                                                                                    | A Tienda online del Centro de Publicaciones<br>centropublicaciones@mapa.es                                                                                                    | Registrarse Iniciar sesión 😥 |
|----------------------------------------------------------------------------------------------------|----------------------------------------------------------------------------------------------------|------------------------------|
| Catálogo general Novedades Más vendid                                                                                                    | los Publicaciones gratuitas Buscar por título                                                                                                    | Q<br>Búsqueda avanzada       |
| Esta et estation pretentan<br>Participation<br>Participation<br>Par | AMMOLTANAN CAMPANDA BA ANALA<br>Guida de gestión integrada de plagas (GIP)<br>para pastos<br>2023<br>ESBN: 5778-84-491-1620-9<br>De acuerdo a la obligación que establece el artículo 15 del Real<br>Derento 1311/2027, el elabora la guía para la correcz<br>mplementación de la desidón integrada de Plagas (GP) para pastos.<br>2021 |                              |
| Inicio Accesibilidad MapaWeb Ayuda Contacto                                                                                                    |                                                                                                    | © X () C 🗖 🗖                 |

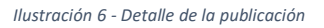

En este punto se detalla la siguiente información:

- Materia/submateria en la que se engloba la Publicación.
- Título.
- Año de Publicación.
- I.S.N.B.
- Sinopsis.
- Precio.

#### Descargar

Mediante las diferentes páginas de consulta de publicaciones se puede acceder a determinadas publicaciones gratuitas.

Para aquellas publicaciones definidas como gratuitas en el catálogo se mostrará un botón de *Descargar* en la página de resultados o en su detalle.

| Catálogo general N                                                                  | lovedades Más vendidos                                       | Publicaciones gratuitas | Buscar por título | - 10<br>- | ٩                |
|-------------------------------------------------------------------------------------|--------------------------------------------------------------|-------------------------|-------------------|-----------|------------------|
|                                                                                     |                                                              |                         |                   | 8         | úsqueda avanzada |
|                                                                                     |                                                              |                         |                   |           |                  |
| Publicad<br>e impres                                                                | iones digital<br>sas del Minis                               | es<br>terio             |                   | E.        |                  |
|                                                                                     |                                                              |                         |                   | -         |                  |
| Explora documente<br>innovación agrícola                                            | os basados en<br>a v prácticas sostenibles                   |                         |                   |           |                  |
| Explora documenti<br>innovación agricola<br>que cultivan un fut                     | os basados en<br>a y prácticas sostenibles<br>uro más verde. |                         |                   |           |                  |
| Explora documenti<br>innovación agricola<br>que cultivan un fut<br>Ver el catálogo  | os basados en<br>a y prácticas sostenibles<br>uro más verde. |                         |                   |           |                  |
| Explora document<br>innovación agricola<br>que cultivan un fut<br>(ver el catálogo) | os basados en<br>su prácticas sostenibles<br>uro más verde.  |                         |                   |           |                  |

Ilustración 7 - Descarga desde página de resultados

| COBERN<br>DE ESMA           | D MINISTERIO<br>DE AGRICULTURA, PESCA<br>Y ALIMENTACIÓN                                                   | BARECRETARIA<br>SECRETARIA GENERAL<br>TECHICA<br>DINISIÓN DE ARCHIVOS<br>Y PUBLICACIONES                                                   | Tienda onl<br>ce         | ine del Centro de Publicaciones<br>ntropublicaciones⊕mapa.es                         | Registrarse Iniciar sesión 😭  |   |
|-----------------------------|----------------------------------------------------------------------------------------------------|----------------------------------------------------------------------------------------------------|--------------------------|--------------------------------------------------------------------------------------|-------------------------------|---|
| Catálogo general            | ovedades Más vendidos                                                                                     | Publicacion                                                                                                    | es gratuitas             | Buscar por título                                                                    | <b>Q</b><br>Búsqueda avanzada |   |
| PREMIC<br>Calestates        | ALL<br>PI<br>(C<br>S<br>S<br>S<br>S<br>S<br>S<br>S<br>S<br>S<br>S<br>S<br>S<br>S<br>S<br>S<br>S<br>S<br>S | MENTICON PRODUCT<br>remios Al<br>Gratuito)<br>23<br>23<br>23<br>24<br>23<br>24<br>25<br>25<br>25<br>25<br>25<br>25<br>25<br>25<br>25<br>25 | os resquenos. Adricos Ad | vavastos; / astronocolo no dantas.<br>España 2023<br>tos de España. El país más rico |                               |   |
| Inicio Accesibilidad Mapa V | eb <u>Ayuda</u> <u>Contacto</u>                                                                           |                                                                                                    |                          |                                                                                      | ◎ × () ♥ ◘ 🖬                  | I |

llustración 8 - Descarga desde detalle

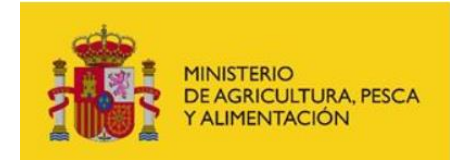

Una vez pulsado el botón *Descargar*, se abrirá una nueva pestaña en el navegador donde se podrá visualizar la publicación seleccionada.

Igualmente desde esa pestaña se podrá guardar el documento en formato .PDF en la ubicación que seleccione el usuario.

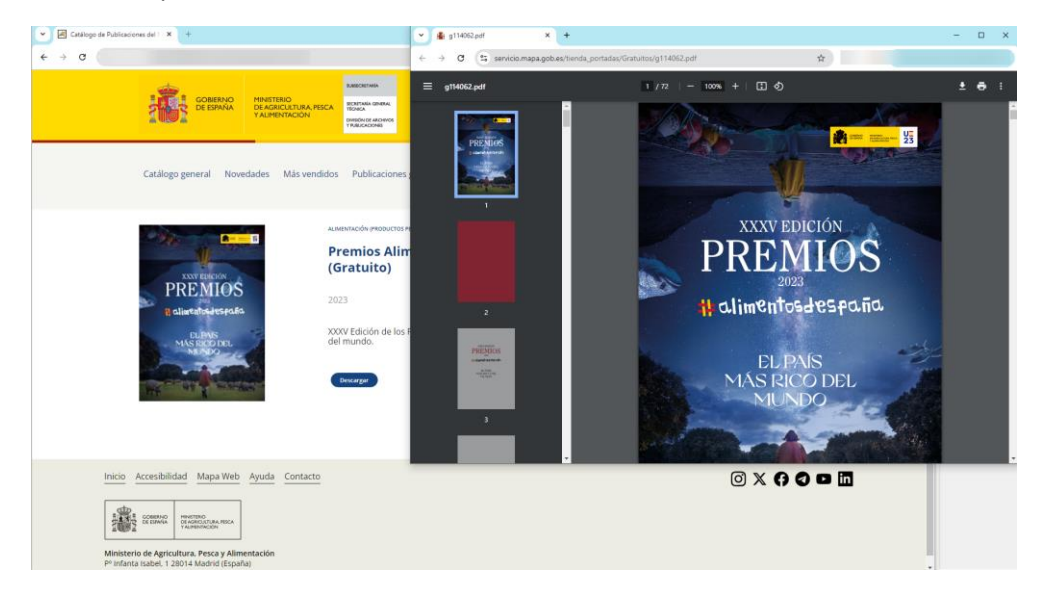

Ilustración 9 - Descarga de publicación gratuita

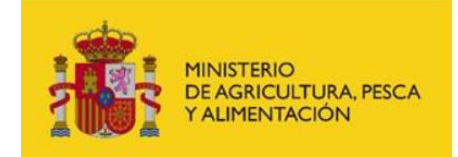

#### Contactar por mail

Para aquellas publicaciones gratuitas pero que por sus características no se pueda realizar la descarga en formato electrónico, se habilita un botón que permite enviar un correo electrónico al Centro de Publicaciones.

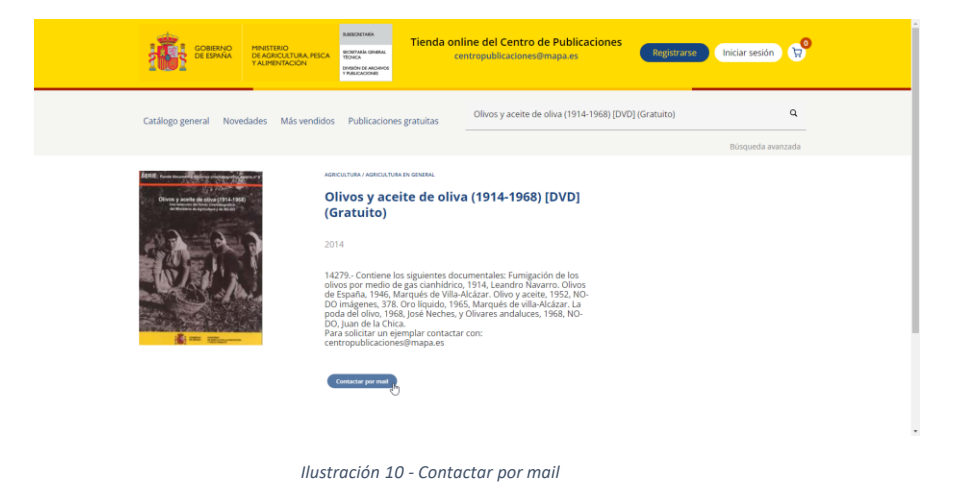

Una vez pulsado el botón **Contactar por mail** se abrirá automáticamente el gestor de correo predefinido por el cliente, con el asunto precargado con el título del ejemplar en el que está interesado el cliente y como destinatario del correo <u>centropublicaciones@mapa.es</u>, el cliente solo deberá rellenar el cuerpo del correo con el texto que considere para realizar la petición del ejemplar.

| COBERNO<br>DE ERRADA  | HINSTERIO<br>DE AGRICULETURA, PESCA<br>DE AGRICULETURA, PESCA<br>MUNICIPALITATION<br>PROJECTIONI                                                                                                    | da online del Centro de Publicaciones<br>centropublicadones@mapa.es                                                                                                    | ión 🛱                                                     |
|-----------------------|----------------------------------------------------------------------------------------------------|----------------------------------------------------------------------------------------------------|-----------------------------------------------------------|
| Catálogo general Nove | edades Más vendidos Publicaciones gratuita                                                                                                    | s Olivos y aceite de oliva (1914-1968) [DVD] (Gratuito)<br>Bioqueda                                                                                                    | Q<br>a avanzada                                           |
|                       | 2014<br>2014<br>1473 - Contiene los igita<br>albes per medio de agu<br>Do mágene, 378, 00 foi<br>Do mágene, 378, 00 foi<br>Do mágene, 378, 00 foi<br>Do mágene, 378, 00 foi<br>Do mágene, 378, 00 foi<br>Para solidar un ejemplar<br>centropublicaciones@me | Oriora (1914-1968) (DVD)  Internation (Dixory y active de oline (1914-1968) (DVG) (Granuto)  Manage hearter Apticar formato al lexito Dibayar Opcorres  Provide Provide Provi | - 0<br>- 0 - 0 - 0 - 0<br>- 0<br>- 0<br>- 0<br>- 0<br>- 0 |

llustración 11 - Envío de mail

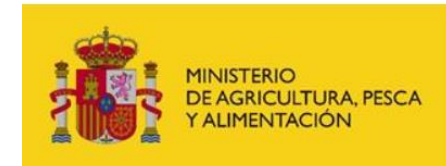

#### Comprar y Hojear

Para las publicaciones no gratuitas se habilita un botón para gestionar la compra a través de la cesta, este proceso se detalla más adelante, en el apartado **Compra de publicaciones**.

Para algunas publicaciones existe la posibilidad de hojear un extracto de estas. El funcionamiento es similar a la descarga de los ejemplares gratuitos, en caso de existir el extracto, se habilita un botón *Hojear* en la página de detalle.

| CORERANO<br>DE SANAGA<br>VALIFICIÓNA PER<br>VALIFICIÓNA PER | A Tienda online del Centro de Publicaciones<br>centropublicaciones@mapa.es     | Registrarse Iniciar sesión 😥 |
|-------------------------------------------------------------|--------------------------------------------------------------------------------|------------------------------|
| Catálogo general Novedades Más vendio                       | los Publicaciones gratuitas Buscar por título                                  | ٩                            |
| ESPARA<br>RAZAS CANINAS                                     | <text><text><text><text><text><text></text></text></text></text></text></text> | Indquesă ##id/26da           |
| Inicio Accessibilidad Mapa Web Ayuda Contacto               |                                                                                | 0 x 7 2 • 11                 |

Ilustración 12 - Detalle publicación (comprar y hojear)

Una vez pulsado el botón *Hojear*, se abrirá una nueva pestaña en el navegador donde se podrá visualizar un extracto de la publicación seleccionada.

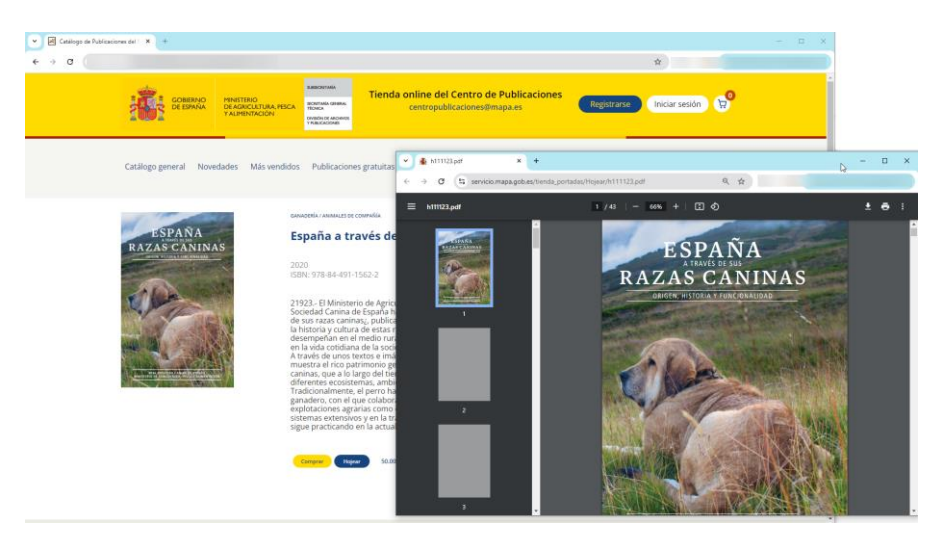

Ilustración 13 - Hojear publicación

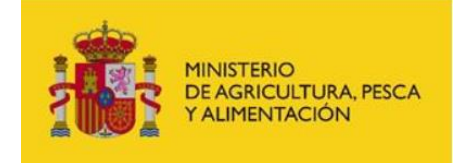

#### Consulta desde Novedades

El usuario dispone de la posibilidad de consultar las publicaciones catalogadas como novedades.

Puede acceder de varias maneras:

En la propia página de inicio existe un apartado de novedades con el listado.
 Si pulsamos en el botón *Ver todo* de esta sección, navegaremos a la página específica de Novedades.

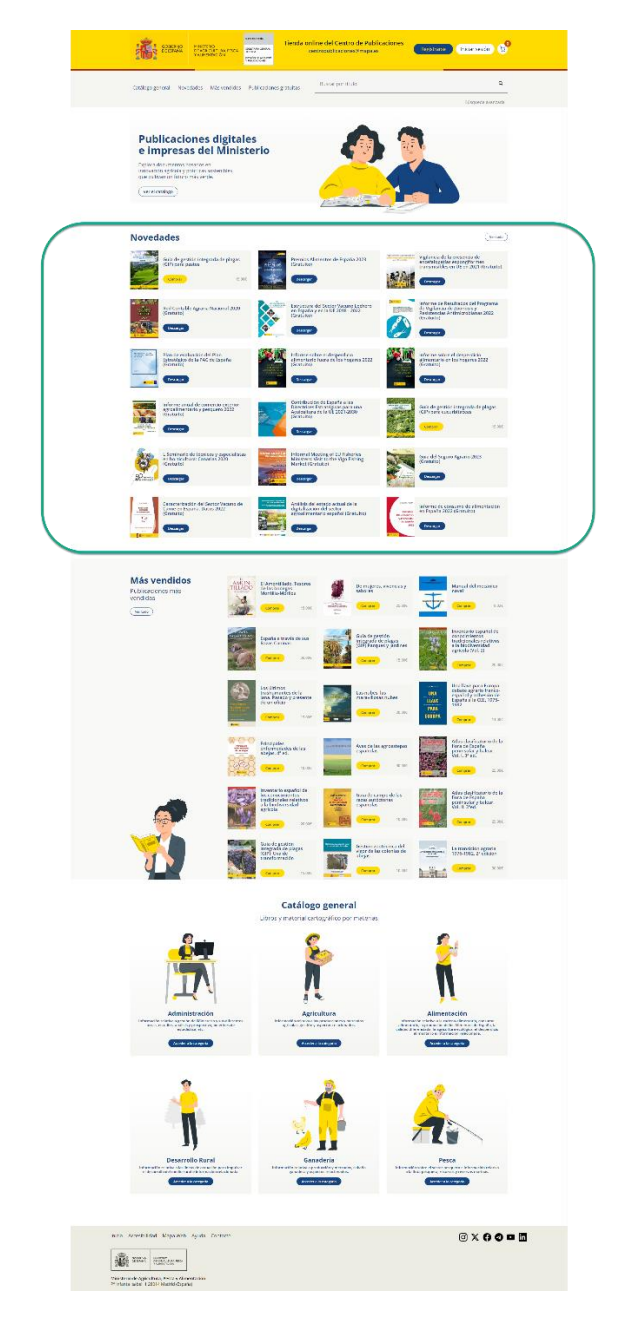

Ilustración 14 - Novedades en la página principal

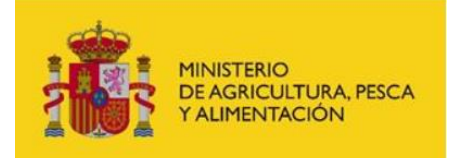

• Además, si pulsamos en la barra de menú sobre la opción "Novedades", se visualiza la página resultados con las publicaciones marcadas como novedad.

| CORENO<br>CREATION CREATING CONTRACTOR AND CREATING CONTRACTOR AND CREATING CREATING CR                                                                                                    | Publicaciones Registrarse Iniciar sesión 💭                                                                                                    |
|----------------------------------------------------------------------------------------------------|----------------------------------------------------------------------------------------------------|
| Catálogo general Novedades Más vendidos Publicaciones gratuitas Buscar por título                                                                                                    | ٩                                                                                                    |
|                                                                                                    | Bisspecia avanzada                                                                                                    |
| Publicaciones digitales<br>e impresas del Ministerio<br>Erfora decumento basado en<br>ga cutora in fixuro rato verde.<br>(ver et castiger)                                                                                                    |                                                                                                    |
| Novedades                                                                                                    | (WEIMIN)                                                                                                    |
| Guio de grestion integrando de plegas<br>(GPP para paratos<br>Comor 15.000                                                                                                    | 3 Statistics of a presented of a presented of exception of the statistics)                                                                                                    |
| ter Informe de Resultados del Progra                                                                                                    | ma Estructura del Sector Vacuno Lechero                                                                                                    |
| Ilustración 15 - Acceso a Novedaa                                                                                                    | les                                                                                                    |
| CORESION<br>DATACASTRA REAL<br>VARIANTICASTRA<br>VARIANTICASTRA<br>VARIANTICAS                                                                                                    | Publicaciones Registrance Iniciar sesión 😡                                                                                                    |
| Catálogo general Novedades Más vendidos Publicaciones gratuitas                                                                                                    | Q                                                                                                    |
| Novedades                                                                                                    |                                                                                                    |
| Guid de gestion integrada de plagas<br>Colf plane petitos<br>Integrada de subscription de España 200<br>Premios Alimentes de España 200<br>Catella de Subscription de España 200                                                                                                    | 3 Vigitaria de la presencia de<br>transmissiones transmissiones<br>transmissiones (et en 2021 (Graduito))                                                                                                    |
| Red Contable Agrana Nacional 2020                                                                                                    | ma<br>2<br>2<br>3<br>4<br>4<br>5<br>4<br>5<br>4<br>5<br>4<br>5<br>4<br>5<br>4<br>5<br>4<br>5<br>4<br>5<br>4<br>5                                                                                                    |
| Fan de svaluesie del Plan Euroritegica<br>de la PAC de España (Castulto):<br>(comp)                                                                                                    | Informa solve el degendicio<br>consolve de las hagares 2022<br>constal<br>una                                                                                                    |
| Informa anual de controite esterior<br>d'Artures<br>Controites<br>Controite | Guia de gestión integrada de plagas<br>Com para countribaceas                                                                                                    |
| L.Seminario de técnicos y capecalistas<br>(16 Arcuno)<br>Concernitario de técnicos y capecalistas<br>(16 Arcuno)<br>Concernitario de técnicos y capecalistas<br>(16 Arcuno)                                                                                                    | cou del Seguro Agrario 2023<br>(Grandia)                                                                                                    |
| Caracteritación del Sector Vicono de<br>Caracteritación del Sector Vicono de<br>Caracteritación del Sector Vicono de<br>Caracteritación del Sector Vicono de<br>Caracteritación del Sector Vicono de<br>Caracteritación del Sector Vicono de<br>Caracteritación del Sector Vicono de<br>Caracteritación del Sector Vicono de<br>Caracteritación del Sector Vicono de<br>Caracteritación del Sector Vicono de<br>Sector Vicono de<br>Caracteritación del Sector Vicono de<br>Caracteritación del Sector Vicono de<br>Sector Vicono de<br>Sect                                                                                                    | a) Informe de consumo de alimentación<br>es España 222 (Graduite)<br>informe<br>informe |
|                                                                                                    |                                                                                                    |
| Interior         Accessibilizad         Mapa         Mapa         Contacto           Image: Strategie         Strategie         Strategie         Strategie         Strategie           Iministerio de Apolicous Resea         Strategie         Strategie         Strategie         Strategie                                                                                                    | © x () C 🗢 🗖                                                                                                    |

llustración 16 - Novedades

Al igual que desde la página de inicio se pueden realizar las acciones de consultar el detalle, compra, hojear, descargar o contactar por mail en función de las características de la publicación.

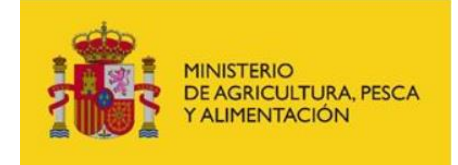

#### Consulta desde Más vendidos

El usuario dispone de la posibilidad de consultar las publicaciones catalogadas como más vendidas.

Puede acceder a estas de varias maneras:

En la propia página de inicio existe un apartado de más vendidos con el listado.
 Si pulsamos en el botón *Ver todo* de esta sección, navegaremos a la página de Más vendidos.

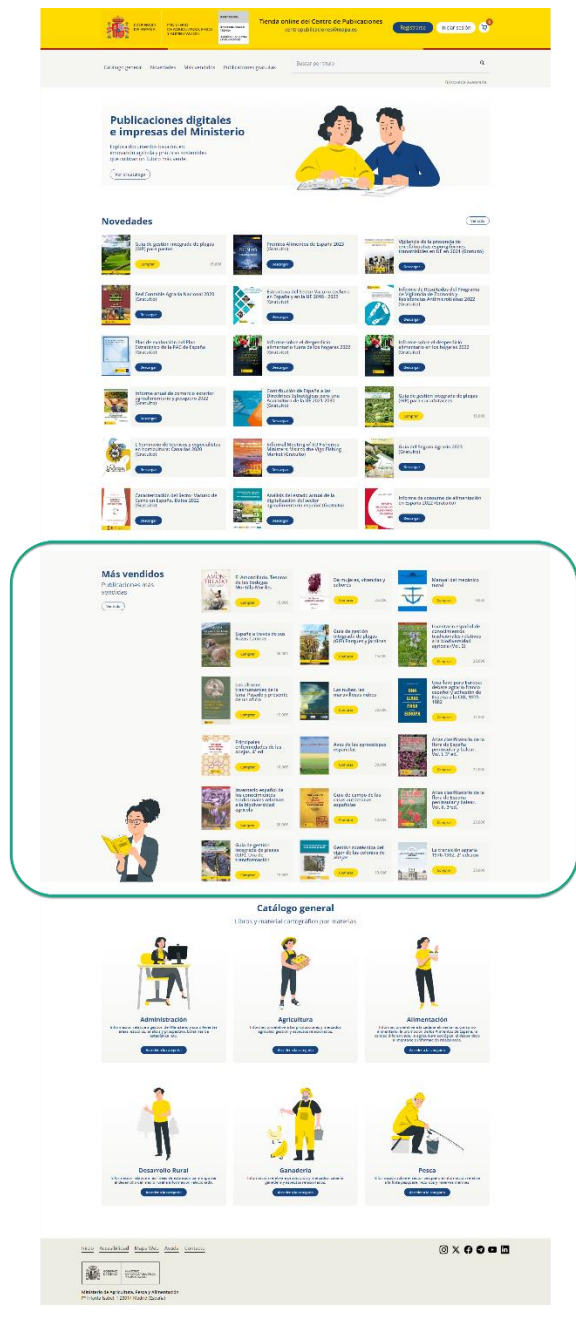

llustración 17 - Más vendidos en la página principal

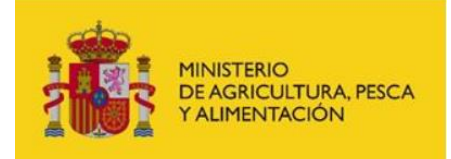

• Además, si pulsamos en la barra de menú sobre la opción "Más vendidos", se visualiza la página resultados con las publicaciones con la marca de más vendidos.

| CORRENC CIRCUMATING DECORRENCE CONTROL OF CONTROL CONTROL CONT |
|----------------------------------------------------------------------------------------------------|
| Catallogo general Novedades Mas vendidos Publicaciones gratuitas Buscar por título Q<br>Biosperio aveceda                                                                                                    |
| Publicaciones digitales<br>empresas del Ministerio<br>Broado apicalsy prácticos ostenales<br>exclusion un flavor vedez.                                                                                                    |
| Novedades                                                                                                    |
| Guid de gestrio integrada de plagas<br>(dir) para patos     Image: Specific plagas<br>(prime)     Image: Specific plagas<br>(prime)     Image: Specific plagas<br>(prim)     Image: Specific plagas<br>(prim                                                                                                    |
| Illustración 18 - Acceso a Más vendidas                                                                                                    |
|                                                                                                    |
| Constance of the second second |
| Catalogo poweral Novedades Malk vendelos Publicaciones pratulas bior ar por chalos Q                                                                                                    |
| Más vendidos                                                                                                    |
| Reserved faits Tartiers de las berlegen<br>1000 1000 1000 1000 1000 1000 1000 100                                                                                                    |
| Fourier a travels de son Bates Caninas                                                                                                    |
| Les nobre, la marcedhoar nobre, la marcedhoar nobre |
| Principales externandades de las algundes de las algundes de las algundes personales establistes         Ares de las agressitigas españales         Ares de las agressitigas españales         Ares de las agressitigas españales           00000         00000         00000         00000         00000         00000         00000         00000         00000         00000         00000         00000         00000         00000         00000         00000         00000         00000         00000         00000         00000         00000         00000         00000         00000         00000         00000         00000         00000         00000         00000         00000         00000         00000         00000         00000         00000         00000         00000         00000         00000         00000         00000         00000         00000         00000         00000         00000         00000         00000         00000         00000         00000         00000         00000         00000         00000         00000         00000         00000         00000         00000         00000         00000         00000         00000         00000         00000         00000         00000         00000         00000         00000         00000         00000         00000                                                                                                    |
| Frontiere regulations for the second and the second and the second |
| Gauss de particio integrada de plaças<br>1007: Una de transformación:     Genesis posteriora de large de las<br>televis de alegía integrada de plaças<br>televis de alegía     Integrada de plaças<br>televis de alegía     Integrada de alegía     Integrada de alegía                                                                                                    |
|                                                                                                    |
| Introd     Accessibilitiad     May Web     April     Contacts       Image: Introduction and the state of the state of the sta                                                                            |

llustración 19 - Más vendidos

Al igual que desde la página de inicio se pueden realizar las acciones de consultar el detalle, compra, hojear, descargar o contactar por mail en función de las características de la publicación.

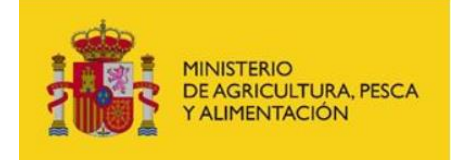

#### Consulta desde las principales categorías

Tenemos la posibilidad de acceder a las principales categorías de las publicaciones existentes para realizar búsquedas de una manera más rápida.

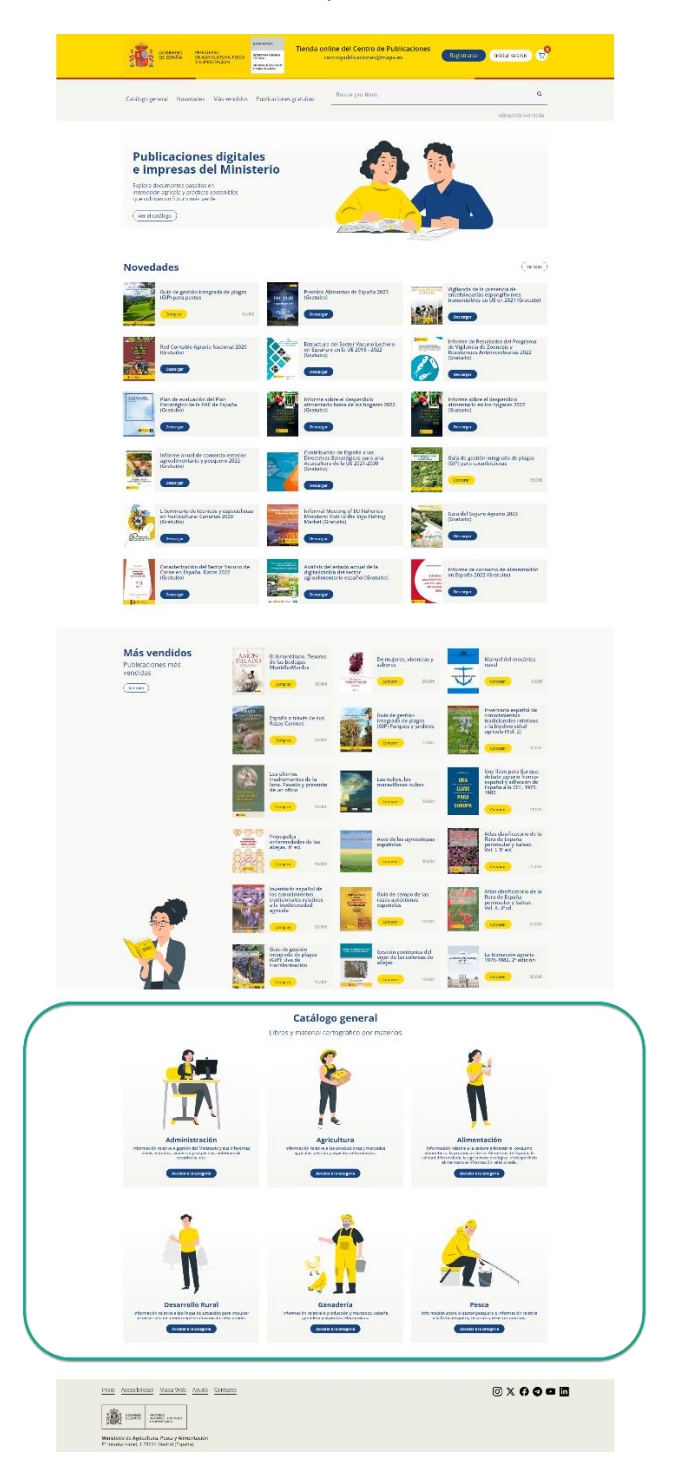

Ilustración 20 - Acceso a las principales categorías

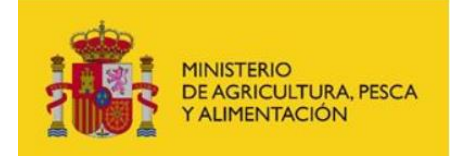

Una vez se pulsa en alguna de las seis principales categorías se navega al catálogo general con la categoría precargada en el selector, permitiendo seleccionar subcategorías para localizar las publicaciones de interés.

Tienda online del Centro de Publicaciones Iniciar sesión R DE AG SICRETARIA TECHNICA SARSON DE ARCHIV Q Buscar por título Catálogo general Novedades Más ve didos Publicaciones gratuitas Catálogo general Agriculto 2011 (Gr Bio Eco Organic, more than g (Gratuito) d the n producción ecológica espa Congreso Cie Agricultura B 1985 Itura ecológica : >s y... [HD-2113] ag imagen no Č. ológica para (Gratuito) trol del "G 10 biológica en los países (Barcelona, abril 1994) -Inicio Accesibilidad Mapa Web Ayuda Contacto 0 X () 0 🗖 🗖 SOMMAD PROFILES Ministerio de Agricultura. Pesca y Alimer P<sup>o</sup> Infanta Isabel. 1 28014 Madrid (España

llustración 21 - Catálogo general

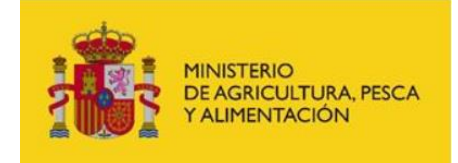

#### Consulta por texto

Desde cualquier página de la tienda online se puede acceder a una búsqueda por texto.

Para esto, desde la barra superior:

- Insertar el texto deseado en la barra de búsqueda.
- A medida que se va escribiendo el texto van apareciendo resultados.
- Seleccionar el titulo deseado.
- Pulsar el botón de búsqueda (icono de la lupa).
- Mostrará todas las coincidencias con dicho título seleccionado previamente.
- Opcionalmente se puede acceder al detalle de los artículos en esta página.
- Opcionalmente se puede añadir a la cesta si está disponible para su compra.

| COMPANY COMPANY COMPAN | online del Centro de Publicaciones<br>centropublicaciones@mapa.es                                                                                                    |
|----------------------------------------------------------------------------------------------------|----------------------------------------------------------------------------------------------------|
| Catálogo general Novedades Más vendidos Publicaciones gratuitas                                                                                                    | olivoj Q<br>El olivo como árbol ornamental (HD-2/91)<br>La poda del olivo: moderna olivio/lutra, 7° ed.<br>Las plagas de barrenillo negos en plantaciones de olivo (HD-2249)<br>Olivou xende de duna (HD-4.9494 MTM) (Eron HD- |
| Publicaciones digitales<br>e impresas del Ministerio<br>Endera documento basados en<br>involución agrículas sostenibles<br>que cultivan un futuro más verde.<br>(ver el cuttago                                                                                                    | Varietades de celvo en España                                                                                                    |
| Novedades<br>Guia de gestión integrada de plagas<br>(GP) para pastos                                                                                                    | Verset<br>os Alimentos de España 2023<br>60) Vigliancia de la presencia de<br>entramonitario en Una 2021 (Forantico)                                                                                                    |
|                                                                                                    | reformer and a sector Vacuum Lechero                                                                                                    |

llustración 22 - Consulta por texto

| GORESHO<br>DE DENNA<br>VLIBELINGON                                                 | минитити<br>инститика<br>инститика | entro de Publicaciones<br>Ciones@mapa.es                                      |  |
|------------------------------------------------------------------------------------|----------------------------------------------------------------------------------------------------|-------------------------------------------------------------------------------|--|
| Catálogo general Novedades Más vendidos                                            | Publicaciones gratuitas                                                                                                    | de barrenillo negro en plantaciones de olivo (HD-2149) Q<br>Bioqueda exanzada |  |
| tas plags de barrenillo negro en pla<br>extrem<br>transfer<br>transfer<br>transfer | ntaciones de olivo (HD-2149)<br>D                                                                                                    | лаве<br>Rems por págna: 10 — 1 - 1 de 1 — 🤇 🐊                                 |  |
| Inicio Accesibilidad Mapa Web Ayuda Contacto                                       |                                                                                                    | 0 x <b>7 0 5 1</b>                                                            |  |

llustración 23 - Resultado Consulta por texto

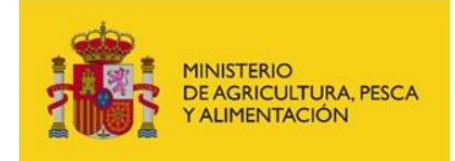

#### Consulta avanzada

Desde cualquier página de la tienda online se puede acceder a una búsqueda avanzada con a través de una serie de filtros que se pueden combinar para obtener la búsqueda deseada.

Este buscador te permite seleccionar dinámicamente los libros por todos los criterios de búsqueda que aparecen en la pantalla de la Aplicación, bien de forma individual o combinando varios de ellos, pudiendo utilizar los operadores permitidos (Y, O, NO) en la concatenación de los criterios.

Por defecto las palabras buscadas se encuentran contenidas en el criterio de búsqueda, pero se permite que la palabra sea la de comienzo, o que contenga la frase o palabra exacta.

Los criterios de búsqueda son Título, Autor, ISBN, año de publicación, y precio del libro eligiendo la opción de mayor, menor o precio exacto. Se incluye el tipo del libro, dando la posibilidad de filtrar por edición digital, gratuitos y en venta. En el caso de no variar el valor de este campo por defecto se buscan conjuntamente todos los tipos de libros.

Para iniciar la búsqueda rellena al menos uno de los campos.

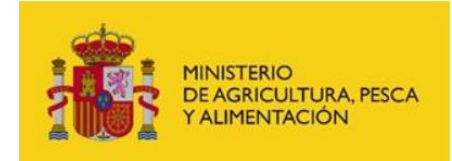

Para esto:

- Pulsamos sobre el enlace *Búsqueda avanzada* situado debajo del campo de búsqueda por título.
- Se pueden Añadir/Modificar/Eliminar los datos de búsqueda, cómo mínimo se debe añadir una condición de búsqueda que no sea tipo, para realizar la búsqueda con los parámetros requeridos.
- Una vez se hayan cumplimentado los datos pulsamos sobre el botón *Buscar*.

|                          | GOBIERNO<br>DE ESPAÑA                                                                                                    | MINISTERIO<br>DE AGRICULTURA, PESCA<br>Y ALIMENTACIÓN | SUBECRETANIA<br>SECRETANIA ORBINA<br>MODELA<br>OPESON DE ANCORRES<br>Y PRECADORES | online del Centro de Publicaciones<br>centropublicaciones@mapa.es | Registrarse Iniciar sesión |
|--------------------------|----------------------------------------------------------------------------------------------------|-------------------------------------------------------|-----------------------------------------------------------------------------------|-------------------------------------------------------------------|----------------------------|
|                          | Catálogo general Nove                                                                                                    | dades Más vendidos                                    | Publicaciones gratuitas                                                           | Buscar por título                                                 | Q                          |
|                          |                                                                                                    |                                                       |                                                                                   |                                                                   | Búsqueda avanzada          |
|                          | Búsqueda a<br>Introduzca datos<br>Tads v antro<br>v Tads v<br>Contentão en<br>Contentão en<br>Contentão en                                                                                                 | ovanzada d<br>a de búsqueda<br>Invernadero            | le publicacio                                                                     | nes                                                               |                            |
| Inicio A                 | Limpiar búsq<br>Buscar                                                                                                    | Ayuda Contacto                                        |                                                                                   |                                                                   | @ ¥ 6 <b>2 8 6</b>         |
| Ministerie<br>P° infanta | CONTRACTOR<br>DI LINVAR<br>DE CONTRACTORIA PISCA<br>VALENCIALDRA PISCA<br>VALENCIALDRA PISCA<br>VALENCIALDRA PISCA<br>VALENCIALDRA PISCA<br>VALENCIALDRA PISCA<br>VALENCIALDRA PISCA<br>VALENCIALDRA PISCA | entación<br>a)                                        |                                                                                   |                                                                   |                            |

llustración 24 - Búsqueda avanzada

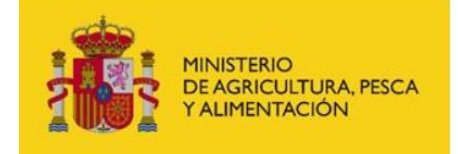

Manual de usuario

#### • Se visualizan los resultados

|                                                                                                    | MINISTERIO<br>DE AGRICULTURA, PESCA<br>ALIMENTACIÓN<br>UNIDA DE AGRICULTURA, PESCA<br>UNIDA DE AGRICULTURA, PESCA<br>UNIDA DE AGRICULTURA, PESCA<br>UNIDA DE AGRICULTURA, PESCA<br>UNIDA DE AGRICULTURA, PESCA<br>UNIDA DE AGRICULTURA, PESCA<br>UNIDA DE AGRICULTURA, PESCA<br>UNIDA DE AGRICULTURA, PESCA<br>UNIDA DE AGRICULTURA, PESCA<br>UNIDA DE AGRICULTURA, PESCA | Tienda online del Centro de<br>centropublicaciones@m | Publicaciones<br>apa.es Registrarse | Iniciar sesión |
|----------------------------------------------------------------------------------------------------|----------------------------------------------------------------------------------------------------|------------------------------------------------------|-------------------------------------|----------------|
| Catálogo general N                                                                                                    | ovedades Más vendidos Publicacion                                                                                                    | Buscar por título                                    |                                     | ٩              |
| Búsqueda<br>Introduzca dat                                                                                                    | <b>avanzada de pub</b><br>os de búsqueda                                                                                                    | licaciones                                           |                                     |                |
| Y     Thuby     Thuby     Thuby     Contenido en     Contenido exact     Limpter b     Doce                                                                                                    | v invernadero                                                                                                    | *                                                    |                                     |                |
| Agua, sus<br>interimentation<br>interimentation<br>inte | elo y fertirrigación de los cultivos horticola:                                                                                                    | s en invernadero                                     |                                     | 23.696         |
| Cultive d<br>Contractors                                                                                                    | e la berenjena en invernadero                                                                                                    |                                                      |                                     | 13.226         |
| Cultivo d<br>Morra.Das<br>Cultivo d                                                                                                    | e la judía verde en invernadero                                                                                                    |                                                      |                                     | 21.00¢         |
| Cultivo d<br>Notra Cultivo d<br>Cungran                                                                                                    | el pepino en invernadero. Año 1984                                                                                                    |                                                      |                                     | 5.116          |
| Cutivo de Transmissione de Cutivo de Mortauzas                                                                                                    | el tomate en invernadero                                                                                                    |                                                      |                                     | 20.00€         |
| Cultivos o<br>Mérocos de<br>Compres                                                                                                    | de invernadero en la fachada sureste penir<br>cutivo                                                                                                    | nsular ante el ingreso en la CE (SE-79)              |                                     | 20.436         |
| El cultivo<br>MostAuzas<br>Compar                                                                                                    | del pepino en invernadero                                                                                                    |                                                      |                                     | 21.006         |
|                                                                                                    | ción de cultivos hortícolas de invernadero<br>s                                                                                                    | [HD-2148]                                            |                                     | 4.00E          |
|                                                                                                    |                                                                                                    |                                                      | Items por página: 10                | 1 - 8 de 8 < > |
| Inicio Accesibilidad Mapa We                                                                                                    | b Ayuda Contacto                                                                                                    |                                                      |                                     | ◎ X () 0 ¤ 1   |

llustración 25 - Resultado búsqueda

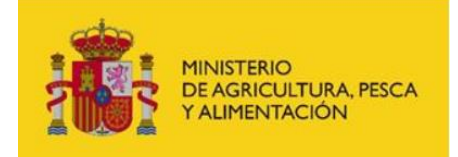

## Compra de publicaciones

La compra de publicaciones puede ser realizada por cualquier usuario ya esté registrado en la aplicación o no.

Para proceder a la compra se deben añadir uno o más artículos de la tienda a través de cualquiera de las páginas de consulta de artículos - portada, más vendidos, novedades, búsquedas o detalle -, mediante el botón *Comprar*.

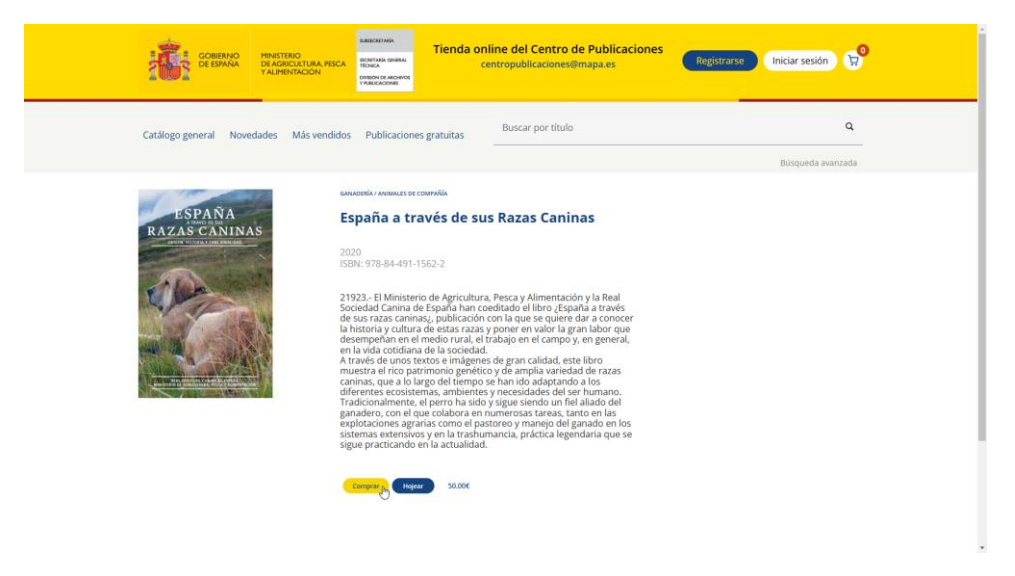

Ilustración 26 - Compra de publicación

Se muestra mensaje indicando que la publicación se ha añadido a la cesta.

|                               | LUIA, PESCA<br>IDON<br>IDON<br>IDON<br>IDON<br>IDON<br>IDON<br>IDON<br>IDON                                                                                                    | e del Centro de Publicaciones<br>ropublicaciones@mapa.es                                                                                                    | Registrarse Iniciar sesión 🗭 |  |
|-------------------------------|----------------------------------------------------------------------------------------------------|----------------------------------------------------------------------------------------------------|------------------------------|--|
| Catálogo general Novedades Má | s vendidos Publicaciones gratuitas                                                                                                    | Buscar por título                                                                                                    | Q<br>Búsqueda avanzada       |  |
| ESPANA<br>RAZAŠ CANINAS       | 2000       2001       2002       2003       2004       2004       2005       2004       2005       2004       2005       2005       2006       2006       2007       2008       2008       2009       2009       2000       2000       2000       2000       2000       2000 | Razas Caninas<br>tsca y Alimentación y la Real<br>tado el libro (España a ravés<br>la que se quier da a conocer<br>oner en valor la gran labor que<br>ajor en el campo y engeneral.<br>r gran calidad, este libro<br>de ampila vanetad de razas<br>an tido adisprando a los<br>moto adisprando a los<br>moto adisprando a los<br>nos gue siendo un fiel alado del<br>nerosas tareas, tanto en las<br>coj manejo del ganado en los<br>cia, práctica legendaria que se |                              |  |
|                               | España a través de sus Raza:                                                                                                    | s Caninas añadido al carrito                                                                                                    |                              |  |

Ilustración 27 - Compra de publicación, mensaje de confirmación

En ese momento se incorporan los artículos en la cesta de la compra, indicándose el número actual de artículos en la cesta.

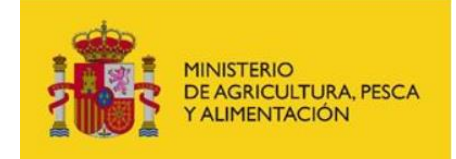

Pulsando en el icono que representa un carro de compra se despliega la cesta mostrando el contenido.

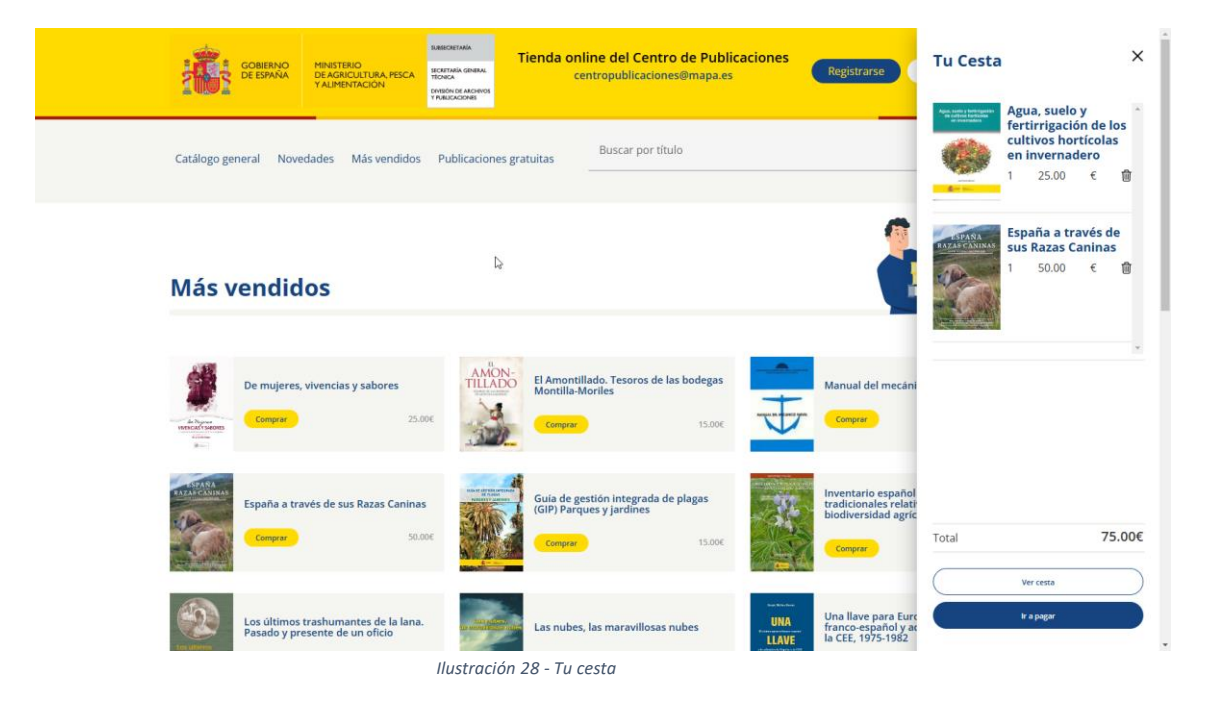

Desde aquí se pueden eliminar elementos de la cesta, ver el detalle o pasar directamente a la página para realizar el pago.

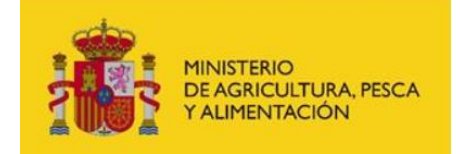

El detalle de la cesta se muestra de la siguiente manera permitiendo modificar el número de artículos de una publicación en la cesta o eliminarla.

| GOBIERNO<br>DE ESPAÑA                     | MINISTERIO<br>DE AGRICULTURA, PESCA<br>Y ALIMENTACIÓN | SUBBORITANIA<br>BIORITANIA GINERAL<br>TECHICA<br>DIVIDIO DE ARCHINOS<br>TYREUCACIONES | Tienda onl<br>ce | l <mark>ine del Centro de Publ</mark><br>ntropublicaciones@mapa.e | licaciones<br>s | Registrarse | Iniciar sesión | <b>9</b> |
|-------------------------------------------|-------------------------------------------------------|---------------------------------------------------------------------------------------|------------------|-------------------------------------------------------------------|-----------------|-------------|----------------|----------|
| Catálogo general Nove                     | edades Más vendidos                                   | Publicaciones                                                                         | gratuitas        | Buscar por título                                                 |                 |             |                | ٩        |
|                                           |                                                       |                                                                                       |                  |                                                                   |                 |             | Búsqueda avan  | zada     |
| Datos del p                               | edido                                                 |                                                                                       |                  |                                                                   |                 |             |                |          |
| Cesta compra                              |                                                       |                                                                                       |                  |                                                                   | PVP             | Uds.        |                | Total    |
| Agua, suelo y f<br>en invernader<br>Autor | ertirrigación de los cul<br>o                         | tivos hortícolas                                                                      | Û                |                                                                   | 25.00 €         | - 3 +       | 75             | 5.00 €   |
| España a travé<br>Autor                   | és de sus Razas Caninas                               | <b>1</b>                                                                              |                  |                                                                   | 50.00 €         | 1+          | 50             | 0.00 €   |
| Total                                     |                                                       |                                                                                       |                  |                                                                   |                 |             | 125            | 5.00 €   |
| Ir a pagar                                |                                                       |                                                                                       |                  |                                                                   |                 |             |                |          |
| Inicia Accesibilidad Mapa Web             | Ayuda <u>Contacto</u><br>rentación<br>Ta)             |                                                                                       |                  |                                                                   |                 |             | 0 × 6          | 0 • 11   |
|                                           | llu                                                   | stración 2                                                                            | 29 - Deta        | lle del pedido                                                    |                 |             |                |          |

Tras pulsar el botón *Ir a pagar* se accede a la página de pago para cumplimentar los datos necesarios.

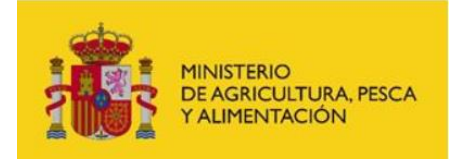

Esta página muestra los datos del pedido que se va a realizar no siendo modificables.

Si el usuario no está registrado o no ha iniciado sesión, deberá cumplimentar el NIF, email, nombre, apellidos y direcciones de facturación y entrega (solo es necesario cumplimentar ambas direcciones si no son coincidentes).

También es necesario cumplimentar la forma de pago elegida, siendo válidas la **transferencia** o el **pago con tarjeta**.

El botón *Pagar* se habilitará cuando la información anterior se haya cumplimentado.

| đ                                                                              | GOBERNO<br>DE ESPANA DE ASPICULTURA PESC<br>VALIMENTACIÓN                                                                               | виеснетина<br>восптава свеза,<br>тожко,<br>у пакасарно<br>т пакасарно | online del Centro<br>centropublicaciones | de Publicaciones<br>@mapa.es | Registrarse   | Iniciar sesión 🛱                                     |      |
|--------------------------------------------------------------------------------|----------------------------------------------------------------------------------------------------|-----------------------------------------------------------------------|------------------------------------------|------------------------------|---------------|------------------------------------------------------|------|
| Catálo                                                                         | ogo general Novedades Más vendid                                                                                                    | os Publicaciones gratuitas                                            | Buscar por títule                        | D                            |               | ٩                                                    |      |
| Dat                                                                            | tos del pedido                                                                                                    |                                                                       |                                          |                              |               | Büsqueda avanzada                                    |      |
| Cest                                                                           | ta compra<br>Agua, suelo y fertirrigación de los c<br>en invernadero<br>Autor                                                           | ultivos hortícolas 🛙 🗎                                                | ₽V₽<br>25.00 €                           | Uds.<br>3                    | IVA C<br>4% 1 | Sastos Total<br>0.00 € 75.00 €                       |      |
| Total<br>Las mo<br>No sera                                                     | España a través de sus Razas Canin<br>Autor<br>vidificaciones realizadas en esta pantalla s<br>án almacenadas en los datos personales o | as 🗃                                                                  | 50.00 €<br>do en curso.                  | 1                            | 4%            | 0.00 € 50.00 €<br>125.00 €<br>(Por qué registrarse?) |      |
| © Los<br>(NEF/C<br>Email                                                       | datos de dirección de entrega son igual a los d                                                                                         | e factura                                                             | Forma de pago                            | ,                            |               | v)                                                   |      |
| Direc<br>Nont<br>Apeill<br>Direc<br>ESPA<br>Pande                              | ección de entrega                                                                                                    |                                                                       | 19000                                    |                              |               |                                                      |      |
| Codi<br>Godi<br>Godi                                                           | ildad" Postal" ono" se in utigets conjunites Pagar                                                                                      |                                                                       |                                          |                              |               |                                                      |      |
| Inicio Accesibi<br>Companya and Accesibi<br>Pinfanta Isabal<br>Pinfanta Isabal | ilidad Mapa Web Ayuda Contacto                                                                                                    |                                                                       |                                          |                              |               | 0 % () 2 6                                           | • 10 |

Ilustración 30 - Pedido, datos de facturación y entrega

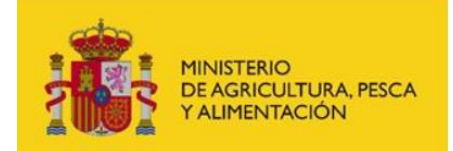

Si el usuario está registrado y ha iniciado sesión, solo deberá cumplimentar la forma de pago elegida, siendo válidas la **transferencia** o el **pago con tarjeta**, obteniendo el resto de los datos desde su registro.

El botón *Pagar* se habilitará cuando la información anterior se haya cumplimentado.

|                                                                           | GOBIERNO<br>DE ESPAÑA                                                                                                    | MINISTERIO<br>DE AGRICULTURA, PESCA<br>Y ALIMENTACIÓN | SUBBICHITANÍA<br>BECHITANÍA GENERAL<br>TÉCNICA<br>DVISION DE ARCHIVOS<br>Y ARRECACIONES | Tienda onli<br>cer | ne del Centro<br>tropublicacione | de Publicaciones<br>s@mapa.es | Registrars      | se Iniciar ses             | ión 👮                                   |  |
|---------------------------------------------------------------------------|----------------------------------------------------------------------------------------------------|-------------------------------------------------------|-----------------------------------------------------------------------------------------|--------------------|----------------------------------|-------------------------------|-----------------|----------------------------|-----------------------------------------|--|
|                                                                           | Catálogo general Noved                                                                                                    | ades Más vendidos                                     | Publicaciones (                                                                         | gratuitas          | Buscar por títul                 | lo                            |                 |                            | ٩                                       |  |
|                                                                           |                                                                                                    |                                                       |                                                                                         |                    |                                  |                               |                 | Búsqued                    | a avanzada                              |  |
|                                                                           | Datos del per<br>Cesta compra<br>Agua, suelo y fer<br>inivernadero<br>Autor<br>España a través s<br>Autor                                                                                                    | tirrigación de los cult<br>de sus Razas Caninas       | ivos hortícolas                                                                         | 8                  | ₽V₽<br>25.00 €<br>50.00 €        | Uds.<br>3<br>1                | IVA<br>4%<br>4% | Gastos<br>0.00 €<br>0.00 € | Total<br>75.00 €<br>50.00 €<br>125.00 € |  |
| L                                                                         | as modificaciones realizada<br>No serán almacenadas en lo                                                                                                    | as en esta pantalla solo<br>is datos personales de l  | tendrán efecto se<br>registro.                                                          | obre el pedido e   | n curso.                         |                               |                 | ¿Por que                   | eregistrørse?                           |  |
|                                                                           |                                                                                                    | arega con igaar a roo ao ia                           | otora                                                                                   |                    |                                  |                               |                 |                            |                                         |  |
| (                                                                         |                                                                                                    |                                                       |                                                                                         |                    |                                  |                               |                 |                            |                                         |  |
|                                                                           | Dirección de entre<br>ESPANA<br>MADRID                                                                                                    | Pager                                                 |                                                                                         |                    |                                  |                               |                 |                            |                                         |  |
| Inicio A<br>↓<br>↓<br>↓<br>↓<br>↓<br>↓<br>↓<br>↓<br>↓<br>↓<br>↓<br>↓<br>↓ | CCCESIbilidad Mapa Web /<br>CCCERDING<br>DE DIMAR<br>DE DIMARA / DICA<br>DE DIMARA / DICA<br>DI CINARA / DICA<br>DI CINARA / DICA<br>DI CINARA / DICA<br>DI CINARA / DICA<br>DI CINARA / DICA<br>DI CINARA / DICA<br>DI CINARA / DI CINARA / DICA<br>DI CINARA / DICA<br>DI CINARA / DICA<br>DI CINARA / DICA<br>DI CINARA / DI CINARA / DICA<br>DI CINARA / DI CINARA / DI CINARA / DICA<br>DI CINARA / DI CINARA / D | Ayuda <u>Contacto</u><br>itación                      |                                                                                         |                    |                                  |                               |                 | 0 %                        | 00 🗆 🗖                                  |  |

llustración 31 - Pedido, ir pagar

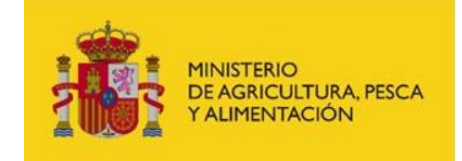

#### Pago con tarjeta de crédito

Se mostrará la página de la pasarela de pago Redsys, donde se debe completar la autorización de pago con los datos de la tarjeta.

| 💌 🤞 Rumala de pago Faciliya 🛛 🗙 🔶  |                                                                                                    |                              |        | - σ ×                   |
|------------------------------------|----------------------------------------------------------------------------------------------------|------------------------------|--------|-------------------------|
| ← → σ (ts)                         |                                                                                                    |                              |        | a) a (                  |
| Rando Rappender, Rando Restructure | Reserve Reserve Reserve                                                                                         |                              |        | Da Todisc los favoritos |
|                                    |                                                                                                    | *                            |        |                         |
|                                    |                                                                                                    |                              |        |                         |
|                                    | Datos de la operación                                                                                           | Pagar con Tarjeta            |        |                         |
|                                    | IMPORTE 190,00 €                                                                                                | 🖂 M <sup>a</sup> rla tarista |        |                         |
|                                    | SECRETARIA GRAL<br>TECNICA PUBLIC<br>(SPAIND                                                                    | Carl IV de targeta           | opta . |                         |
|                                    | Terminat 333481794-1                                                                                            | Caducided                    | CI CVV |                         |
|                                    | Pedde: 880000020152                                                                                             | Cancelar                     | Pagar  |                         |
|                                    |                                                                                                    |                              |        |                         |
|                                    |                                                                                                    |                              |        |                         |
|                                    |                                                                                                    |                              |        |                         |
|                                    |                                                                                                    |                              |        |                         |
|                                    |                                                                                                    |                              |        |                         |
|                                    |                                                                                                    |                              |        |                         |
|                                    |                                                                                                    | D.                           |        |                         |
|                                    |                                                                                                    |                              |        |                         |
|                                    | 2054                                                                                                    |                              |        |                         |
|                                    | The second second second second second second second second second second second second second second second se | SafeKey-                     |        |                         |
|                                    | (r) 1074 Bar                                                                                                    | Parents 🔐 Red sys            | and a  |                         |
|                                    |                                                                                                    |                              |        |                         |

Ilustración 32 - Pasarela de Pago Redsys

| ▼ 🔮 Toint de page Redes 🛛 🗙 🕂                                                                                                    |                                                                                               | - ø ×               |
|----------------------------------------------------------------------------------------------------|-----------------------------------------------------------------------------------------------|---------------------|
| ← → 0 %                                                                                                    |                                                                                               | * *                 |
| The rest of the second second se |                                                                                               | Todes tos favoritos |
|                                                                                                    |                                                                                               |                     |
|                                                                                                    | sin Bered Mors?                                                                               |                     |
| Datos de la operación                                                                                                    | OPERACIÓN AUTORIZADA CON CÓDIGO: 167190                                                       |                     |
| IMPORTE 190,00 €                                                                                                    | Número Tarjeta:                                                                               |                     |
| Comercia<br>Comercia<br>SECRETARIA GRAL<br>TECNICA PUBLIC<br>(SPAN)                                                                                                    | Url Comercio: https://www.mapa.gob.es                                                         |                     |
| Yerminal: 333481794-1                                                                                                    |                                                                                               |                     |
| Namen<br>pedida: 880000020152                                                                                                    | Continuar                                                                                     |                     |
| Pecha: 27/11/2024 16:43                                                                                                    |                                                                                               |                     |
|                                                                                                    | ۵                                                                                             |                     |
| A2V                                                                                                    | SafeKey-                                                                                      |                     |
| (c) 2024 Fe                                                                                                    | Paunari ya 🛁 Red 1995<br>ofizya Servicia di Processenama. Bu - Yazar kao demonia reservadora. |                     |

Ilustración 33 - Pasarela de Pago Redsys, operación autorizada

Una vez finalizado el proceso de pago se generará un pedido con el estado adecuado y gestionado a través de la aplicación de Publicaciones para el envío de este al cliente.

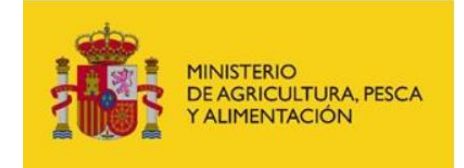

#### Pago a través de transferencia

En el caso de optar por pago por transferencia se generará un pedido que quedará en estado Pendiente hasta la confirmación de la recepción de la transferencia; esta gestión se realiza a través de la aplicación de Publicaciones.

| Catálogo general Novedades Más vendidos Publicaciones gratuitas euscar por ortuo                                                 | 4        |
|----------------------------------------------------------------------------------------------------|----------|
| Bisqueda                                                                                                    | avanzada |
|                                                                                                    |          |
| Su pedido ha sido procesado correctamente                                                                                        |          |
| Número de operación: 8800 153                                                                                                    |          |
| Importe: 190.00 €                                                                                                    |          |
| El pedido será enviado, una vez comprobado que la transferencia o el ingreso en efectivo se ha abonado en la cuenta:             |          |
| ES 9574 de CaxaBank.<br>Es indispensable que indique en su comunicación además de sus datos el número de operación de su pedido. |          |
| Finalizar                                                                                                    |          |
| Inicio Accessibilidad Mapa Web Ayuda Contacto                                                                                    | 80 - 10  |
| P <sup>1</sup> Infanto Isabel, 1 20014 Madrid (España)                                                                           |          |

Ilustración 34 - Ejemplo de pago realizado mediante transferencia

Una vez realizado el pago retornará a la aplicación de tienda con mensaje de que todo ha sido correcto, o de lo contrario mostrará si el pago no ha sido satisfactorio.

## Registro de usuario

En este punto se realizará el Alta de un nuevo usuario en la Tienda online

- Pulsar botón Registrarse
- Rellenar los datos del usuario en la página "Alta de usuario en el registro"
- Rellenar datos de dirección de factura
- Seleccionar la opción "He leído la política ..."

Una vez rellenado se habilita el botón Registrarse

|         |                                                                                                    | MINISTERIO<br>DE AGRICUETURA, PESCA<br>Y ALIMENTACIÓN | RABEORITHIA<br>SCOTTARIA GINIAA<br>MONEA<br>BERGINI DE ANCHROS<br>TRANSPOOR | 'ienda onlin<br>cen | ne del Centro de Public<br>tropublicaciones@mapa.es | aciones Reg | istrarse Iniciar sesión | <b>9</b>          |
|---------|----------------------------------------------------------------------------------------------------|-------------------------------------------------------|-----------------------------------------------------------------------------|---------------------|-----------------------------------------------------|-------------|-------------------------|-------------------|
|         | Catálogo general Noveo                                                                                                    | lades Más vendidos                                    | Publicaciones gra                                                           | ituitas<br>-        | Buscar por titulo                                   |             | Búsqueda ava            | <b>Q</b><br>nzada |
|         | Alta de usua<br>Datos usuario                                                                                                    | ario en el r                                          | egistro                                                                     |                     |                                                     |             | •                       |                   |
|         | isamoutus                                                                                                    |                                                       |                                                                             |                     |                                                     |             | _ <u></u> }             |                   |
|         | ( noncoprachallimagna en                                                                                                    |                                                       |                                                                             |                     |                                                     | 🕥 . 💼       |                         |                   |
|         |                                                                                                    |                                                       | $ \rightarrow $                                                             |                     |                                                     |             |                         | 1                 |
|         | *La clave diferencia estre commissione                                                                                                    | miniaculas Contraseña entre 1 - 8                     |                                                                             |                     |                                                     |             | T                       | 1                 |
|         | Dirección factura                                                                                                    | ntrega igual a los de factura                         |                                                                             |                     | ,                                                   |             | 22                      |                   |
|         | NoriberCherde                                                                                                    |                                                       |                                                                             |                     |                                                     |             |                         |                   |
|         | Apullicio/Clianto Apullido/2Clia                                                                                                    | ato                                                   |                                                                             |                     |                                                     |             |                         |                   |
|         | MINIMENTY                                                                                                    |                                                       |                                                                             |                     |                                                     |             |                         |                   |
|         | Code Azabas 34 (P.C                                                                                                    |                                                       |                                                                             |                     |                                                     |             |                         |                   |
|         | ESPAÑA                                                                                                    |                                                       | ~                                                                           |                     |                                                     |             |                         |                   |
|         | MADRID                                                                                                    |                                                       |                                                                             |                     |                                                     |             |                         |                   |
|         | Madrid                                                                                                    |                                                       | $ \longrightarrow $                                                         |                     |                                                     |             |                         |                   |
|         | ( 20091                                                                                                    |                                                       | $ \longrightarrow $                                                         |                     |                                                     |             |                         |                   |
|         | *Campos de obligado cumplimiento                                                                                                    |                                                       | )                                                                           |                     |                                                     |             |                         |                   |
|         |                                                                                                    |                                                       |                                                                             |                     |                                                     |             |                         |                   |
|         | He leido la política de protec                                                                                                    | cción de datos de carácter<br>Registrarse             | personal                                                                    |                     |                                                     |             |                         |                   |
| pirio   | Accesibilidad Mana Web                                                                                                    | Avuda Contacto                                        |                                                                             |                     |                                                     |             | @ ¥ <b>^</b>            | 0.0.17            |
| Ministe | COBBINO<br>CEEDINA<br>CEEDINA<br>CEEDIN<br>CEEDINA<br>CEEDINA<br>CEEDINI | ntación                                               |                                                                             |                     |                                                     |             | 0 & ()                  |                   |
|         |                                                                                                    |                                                       |                                                                             |                     |                                                     |             |                         |                   |

Ilustración 35 - Página de alta de usuario

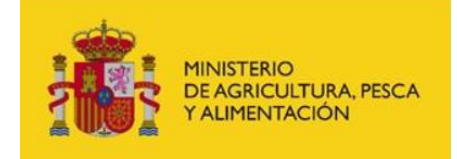

En caso de que el usuario no exista previamente, con el mismo nombre o correo aparece la página el mensaje "Usuario creado correctamente" en la parte inferior de la página.

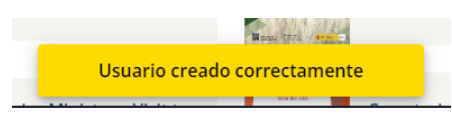

Ilustración 36 - Mensaje de alta de usuario correcto

En otro caso si está ya registrado u otro error (por ejemplo: dirección de correo ya registrado o nombre de usuario superior a 10 caracteres) aparece el mensaje "Error creando usuario".

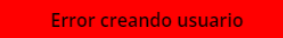

Ilustración 37 - Mensaje de error en alta de usuario

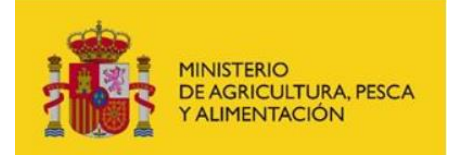

Manual de usuario

### Gestión de usuarios registrados

#### Login de usuario

Acceso a la sesión del usuario y cierre de sesión

Pasos acceso sesión de usuario:

- Pulsar botón Iniciar sesión de la barra superior.
- Rellenar los datos de inicio sesión del usuario.
- Pulsar el botón iniciar sesión.

En caso de que el usuario introduzca datos no validos aparecerá una alerta no permitiendo el acceso.

En caso de que el usuario introduzca datos de registro usuario y contraseña correcto se redirigirá a la página de **Mis Datos**.

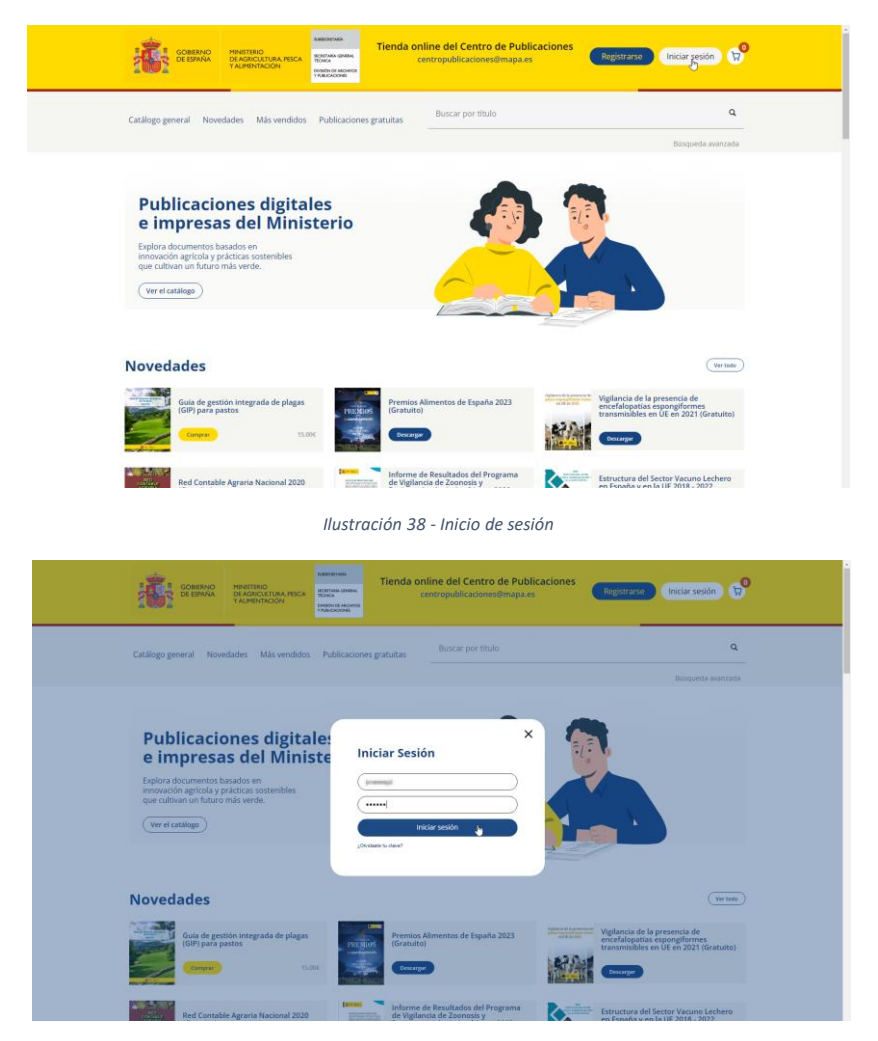

Ilustración 39 - Introducción de credenciales

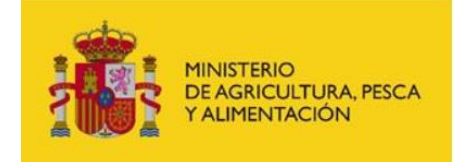

#### Consulta de datos de usuario

Una vez realizado el login se redirigirá a la página de Mis Datos.

Desde el menú lateral se puede navegar para realizar las consultas de direcciones de facturación y entrega y de los pedidos realizados.

| <b>:</b>                                                               | OBERNO MINISTE<br>E ESPAÑA DE AGRI<br>Y ALIME                         | BIO<br>ICULTURA, PESCA<br>INTACIÓN<br>INTACIÓN                                               | ал.<br>м.                                              | ienda online del Centro de Publicac<br>centropublicaciones@mapa.es | iones Mi cuenta 😭      |            |
|------------------------------------------------------------------------|-----------------------------------------------------------------------|----------------------------------------------------------------------------------------------|--------------------------------------------------------|--------------------------------------------------------------------|------------------------|------------|
| Catálogo gene                                                          | ral Novedades                                                         | Más vendidos Publicac                                                                        | iones gratuitas                                        | Buscar por título                                                  | Q<br>Búsqueda avanzada |            |
| Mi cue<br>Mit datori<br>Licta de diseacto<br>Publica<br>Contre sectión | nta<br>                                                               | Datos personales ;<br>Nombre y Apelidos:<br>Nombre de usuario:<br>Email:<br>Pala:<br>Ciudad: | y de contacto<br>an Roman<br>Participar de<br>Balancia | (je tillar gart                                                    |                        |            |
| Inicio Accesibilidad M                                                 | Aguda<br>Aguda<br>Minesesca<br>Vesca y Alimentación<br>adrid (España) | Contacto                                                                                     |                                                        |                                                                    | 0 x 7 0 c              | <b>i</b> 1 |

Ilustración 40 - MI cuenta. Mis datos

#### Modificación de datos de usuario

Para modificar el perfil se realizarán los siguientes pasos:

- Pulsar botón "Editar perfil" de la página "Mi cuenta" menú "Mis datos".
- Editamos los datos a modificar.
- Volvemos a poner la contraseña como medida de seguridad. Se puede modificar.
- pulsamos "Guardar".

| Mis datos            | Editar perfil                                      |    |  |
|----------------------|----------------------------------------------------|----|--|
| Lista de direcciones |                                                    |    |  |
| Pedidos              |                                                    |    |  |
| Cerrar sesión        |                                                    |    |  |
|                      |                                                    |    |  |
|                      | La clava diferencia antra maglionalea y minimulea. |    |  |
|                      |                                                    |    |  |
|                      |                                                    |    |  |
|                      |                                                    |    |  |
|                      |                                                    |    |  |
|                      | (ESDAÑA v)                                         | De |  |
|                      | (MADRID V)                                         |    |  |
|                      |                                                    |    |  |
|                      |                                                    |    |  |
|                      | Guardan                                            |    |  |
|                      |                                                    |    |  |
|                      |                                                    |    |  |

llustración 41 - Mis datos. Modificación

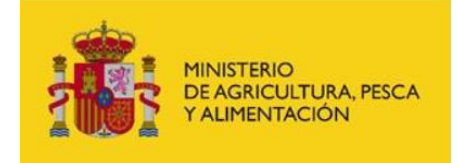

#### Modificación de direcciones de usuario

Pasos modificar direcciones:

- Pulsar botón "Editar direcciones" de la página "Mi cuenta" menú "Lista de direcciones".
- Modificamos los valores de la dirección entrega y/o dirección facturación.
- Una vez rellenado se habilita el botón "Actualizar"

| datos          | Lista de direcciones  | ( time directions) |
|----------------|-----------------------|--------------------|
| de direcciones | Dirección entrega     | 0                  |
| idos           | Dirección             |                    |
| ar saalión     | Cod. Postal           |                    |
|                | (Localidad            |                    |
|                | Provincial            |                    |
|                | Palic                 |                    |
|                | (Tabiltono:)          |                    |
|                |                       |                    |
|                | Dirección facturación |                    |
|                | (Direction I)         |                    |
|                | ( God. Postal:        |                    |
|                | Localidad             |                    |
|                | (Provincia:           |                    |
|                | Pale                  |                    |
|                |                       |                    |

Ilustración 42- Direcciones. Consulta

| Mis datos            | Editar                            |                |
|----------------------|-----------------------------------|----------------|
| Lista de direcciones | Dirección entrega a modificar     |                |
| Pedidos              |                                   |                |
| Cerrar sesión        |                                   |                |
|                      |                                   |                |
|                      | (MADRID V)                        |                |
|                      | (Elange A                         |                |
|                      |                                   | D <sub>2</sub> |
|                      |                                   |                |
|                      | Dirección facturación a modificar |                |
|                      |                                   |                |
|                      |                                   |                |
|                      |                                   |                |
|                      | (MADRID ~)                        |                |
|                      | ( Establa v )                     |                |
|                      |                                   |                |
|                      |                                   |                |
|                      |                                   |                |
|                      | Actualizar                        |                |
|                      |                                   |                |

llustración 43 - Direcciones. Modificación

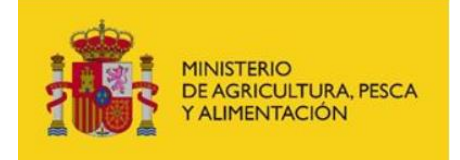

#### *Consulta del estado de pedidos realizados*

Para consultar los pedidos, desde la página del "Mi cuenta" se pulsa en el menú lateral la opción "Pedidos".

| Mis datos            | Mis ped | idos         |            |                       |                  |   |
|----------------------|---------|--------------|------------|-----------------------|------------------|---|
| Lista de direcciones | Código  | Número de    | Fecha de   | Forma de pago         | Estado           |   |
| Pedidos              |         | operación    | pedido     |                       |                  |   |
| Cerrar sesión        | 20143   | 880000020143 | 26/09/2024 | Tarjeta de<br>crédito | Pendiente        |   |
| ۵                    | 20142   | 880000020142 | 26/09/2024 | Tarjeta de<br>crédito | Pendiente        |   |
|                      | 20056   | 880000020056 | 05/09/2024 | Transferencia         | Pendiente        |   |
|                      | 20055   | 88000020055  | 05/09/2024 | Tarjeta de<br>crédito | Pendiente        |   |
|                      | 20054   | 880000020054 | 05/09/2024 | Transferencia         | Pendiente        |   |
|                      | 20052   | 880000020052 | 05/09/2024 | Transferencia         | Pendiente        |   |
|                      | 20050   | 880000020050 | 05/09/2024 | Transferencia         | Pendiente        |   |
|                      | 20049   | 880000220049 | 05/09/2024 | Tarjeta de<br>crédito | Pendiente        |   |
|                      | 20048   | 880000020048 | 05/09/2024 | Transferencia         | Pendiente        |   |
|                      | 20047   | 880000020047 | 04/09/2024 | Transferencia         | Pendiente        |   |
|                      |         |              |            | Items por página: 10  | 1 - 10 de 13 🤍 < | > |
|                      |         |              |            |                       |                  |   |

Ilustración 44 - Consulta de pedidos

#### Cierre de sesión

Para cerrar sesión en cualquier momento acceder a la página del "Mi cuenta" y pulsar en el menú el enlace "Cerrar Sesión".

Para el cierre de sesión simplemente desaparecerá el botón "Mi cuenta" de la barra superior y no habrá acceso a los datos de usuario.

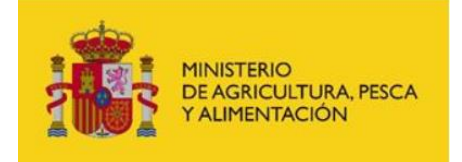

Recuperación de contraseña olvidada

Solicitar recuperación de contraseña, se le enviará al correo solicitado si coincide con un correo registrado su contraseña.

Tener un usuario registrado y no estar logado.

- Pulsar botón de la barra "Iniciar Sesión"
- Pulsar en el enlace "¿Olvidaste tu clave?".
- Añadir el email del usuario.
- Pulsar en el botón "enviar.

Si este dato es correcto el usuario recibirá en su bandeja el correo con la contraseña que permitirá un primer acceso.

| GOBERNOO<br>DESINOT<br>TALMENTROON                                                                                                    | Tienda online del Centro de Publicacion<br>centropublicaciones@mapa.es                          | nes Registrarse finiciar sesión 🕅                                                                      |
|----------------------------------------------------------------------------------------------------|-------------------------------------------------------------------------------------------------|----------------------------------------------------------------------------------------------------|
| Catálogo general Novedades Más vendidos P                                                                                                    | Buscar por titulo                                                                               | ٩                                                                                                    |
|                                                                                                    |                                                                                                 | Büsqueda avanzada                                                                                      |
| Publicaciones digitale<br>e impresas del Ministe<br>Espira documentos busados en<br>inonacion arciola y prácticas postenibles<br>cultura un futoro más verde. | Recordar contraseña Introduce tu correo y te mandaremos un emal para restablecer la contraseña. |                                                                                                    |
| Novedades                                                                                                    |                                                                                                 | (Wer todo)                                                                                             |
| Guia de gestión integrada de plagas<br>(GP) para pastos                                                                                                    | Premios Alimentos de España 2023<br>(Gratuto)                                                   | Wigilarcia de la presencia de<br>encerfalopatias espongiformes<br>transmibles en UE en 2021 (Gratuito) |
| Bud Contable Arrania Marianal 2020                                                                                                    | Informe de Resultados del Programa                                                              | Estructura del Sector Vacuno Lechero                                                                   |

Ilustración 45 - Recordar contraseña

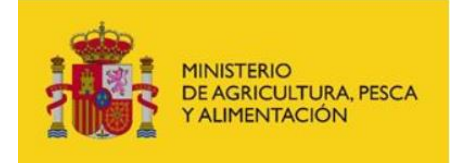

## Ejemplos de visualización de la gestión de usuario en móviles

A continuación se muestran varios ejemplos de la visualización de este apartado en dispositivos móviles.

| 13:58 🔹 🕫 👘 📶 🖅                                                          | 13:58 🔹 🖄 🖉 🕯 🕅 🗐 🖅                                                                              | 13:59 🔹 🕯 🖬 📶 💷                                                                                                    |
|--------------------------------------------------------------------------|--------------------------------------------------------------------------------------------------|----------------------------------------------------------------------------------------------------|
| △ <b>(*********</b> ) + ◎ :                                              |                                                                                                  |                                                                                                    |
| Tienda online del Centro de Publicaciones<br>centropublicaciones@mapa.es | Len tar- E Q & D =<br>Tienda online del Centro de Publicaciones<br>centropublicaciones@mapa.es   | د العندي العندي العندي العندي العندي العندي العندي العندي العندي العندي العندي العندي العندي العندي العندي الع<br>Construction and the Centro de Publicaciones<br>centropublicaciones@mapa.es       |
|                                                                          |                                                                                                  |                                                                                                    |
| Mi cuenta                                                                | Mi cuenta                                                                                        | Mi cuenta                                                                                                    |
| Mi cuenta                                                                | Mi cuenta                                                                                        | Mi cuenta<br>Mis datos v                                                                                                    |
| Mi cuenta<br>Mis datos                                                   | Mis datos<br>Lista de direcciones<br>Pedidos                                                     | Mi cuenta<br>Mis datos                                                                                                    |
| Mi cuenta<br>Mis datos                                                   | Mis datos<br>Lista de direcciones<br>Pedidos<br>Cerrar sesión                                    | Mi cuenta<br>Mis datos                                                                                                    |
| Mi cuenta<br>Mis datos                                                   | Mi cuenta<br>Mis datos<br>Lista de direcciones<br>Pedidos<br>Cerrar sesión<br>Nombre de usuario: | Mi cuenta          Mis datos       ✓         Lista de direcciones       ✓         Istar direcciones       ✓         Dirección entrega       ✓         Dirección:       ✓         Localidad:       ✓ |

llustración 46 - Edición de datos de usuario en dispositivos móviles

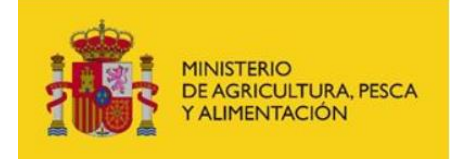

## 4. ANEXO.

Leyenda de Iconos

#### Acceso a Mi Cuenta

En la visualización de la tienda desde un dispositivo móvil o tablet, se muestra el siguiente icono para iniciar sesión y acceder a los datos de usuario registrado o para iniciar el registro en la aplicación.

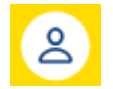

En la visualización desde PC en su lugar aparece un botón con la leyenda Mi Cuenta.

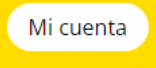

#### Búsqueda de Publicaciones

En la visualización desde un dispositivo móvil o tablet, aparecerá el icono de la lupa desde el cual se accede a la búsqueda de publicaciones.

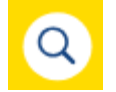

En la visualización desde PC en su lugar aparece un una barra en la cual se introduce el término por el cual se realizará la búsqueda y una lupa que una vez pulsada se iniciará esta.

Buscar por título Q

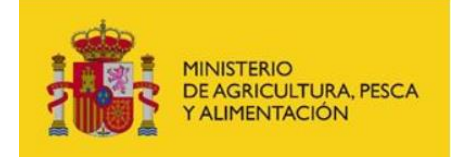

#### Cesta de la compra

El icono del carrito mostrado a continuación da acceso a la cesta de la compra, este icono es el mismo para todas las visualizaciones de la tienda online. En la esquina superior derecha se representa un globo que indica el número de ítems que se han incorporado en la cesta, ya sean de distintas publicaciones o varias unidades de la misma publicación.

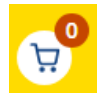

#### Papelera

El icono de la papelera mostrado a continuación permite eliminar elementos de la cesta de la compra.

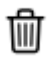

#### Símbolos – y +

Los símbolos de – y + que aparecen a izquierda y derecha del número de unidades de un artículo dentro de la cesta de la compra, permiten incrementar, decrementar el número de unidades siendo 1 el mínimo admitido. En caso de querer eliminar el artículo se deberá pulsar sobre la papelera.

| PVP     | Uds.  | Total   |
|---------|-------|---------|
| 15.00 € | - 3 + | 45.00 € |